# 承运商入驻及投标操作指引(新版)

个人京东账号无法参与京东物流运输业务投标,首先要**完成系统入驻操作**,成为**企业承运商**或**绑定已入驻的企业承运商**,方可在线上参与运输业务的投标操作,具体操 作指引如下:

## 一、新承运商入驻系统操作指引

#### 1.个人账号登录承运商工作台:

点击承运商工作台网址: https://c-tms.jdl.com/, 跳转至登录页面, 可使用已注 册过**京东APP**的账号密码直接登录, 也可以打开京东app, 扫码登录。

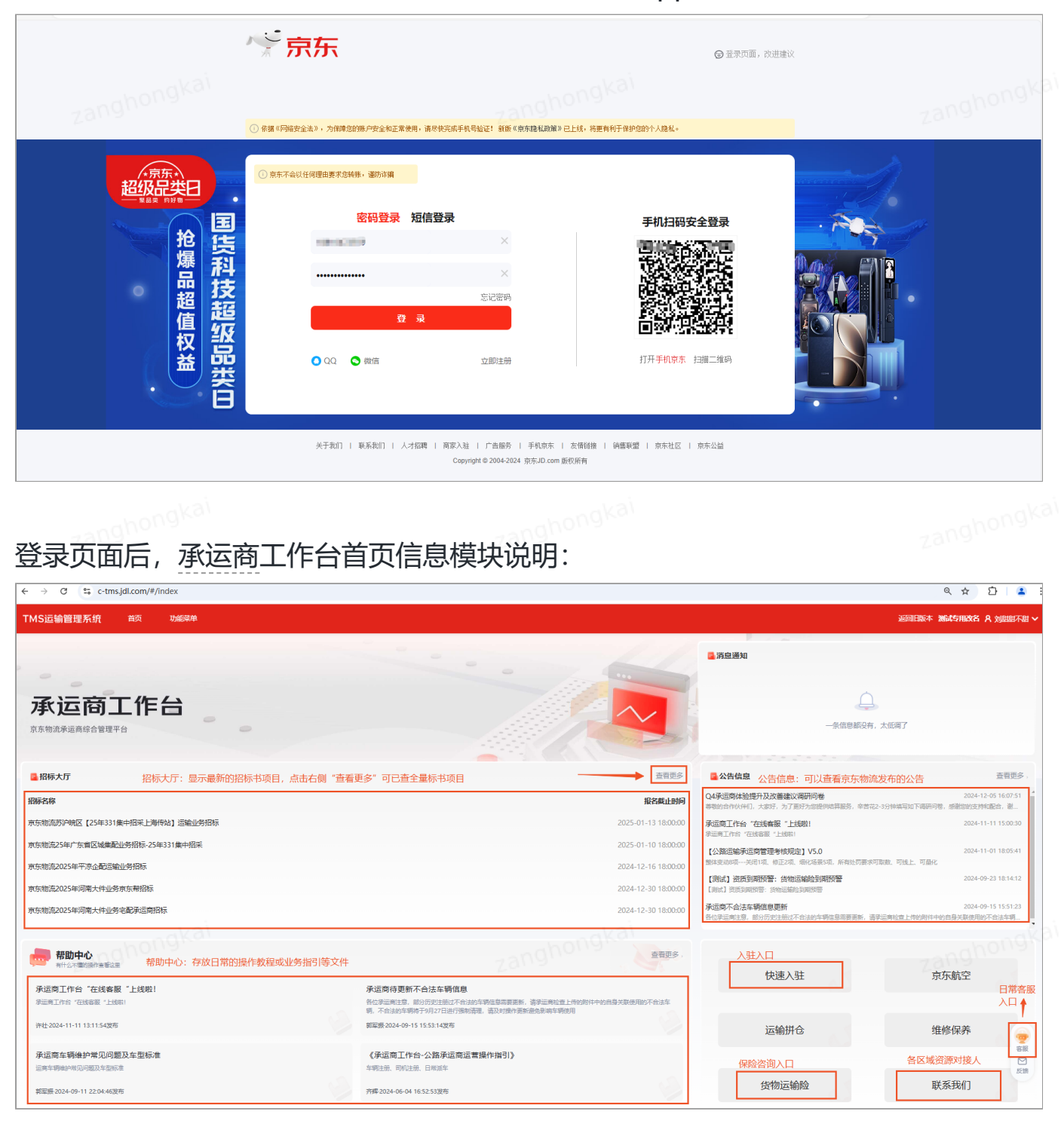

#### 2.确认账号是否已绑定承运商信息:

- 如果已经绑定了承运商,可不用重复入驻,点击"快速入驻"可直接跳转至企业信息,进行修改原信息或进行投标等操作。
- 如果未绑定过承运商信息的账号,才可以入驻为新的公司,继续查看教程,或者找 承运商管理员绑定已入驻的公司(跳转至第二大项指引内容:承运商账号管理)。

已绑定了承运商的账号: 右上角有承运商信息

| $\leftarrow \rightarrow$ C $\textcircled{a}$ $\bigcirc$ A https://c-tms.jdl.com/#/index |                                                                                               | 驟 合                                   | ③ 14 5 ≦ =                  |
|-----------------------------------------------------------------------------------------|-----------------------------------------------------------------------------------------------|---------------------------------------|-----------------------------|
| 🕙 导入书签 🗋 火狐官方站点 🥌 新手上路 🗋 常用网址 🕀 京东商城                                                    |                                                                                               |                                       | □ 移动设备上的书包                  |
| TMS运输管理系统 音页 功能菜单                                                                       |                                                                                               | 返回旧版本》                                | 账号快递运输招采 A 15fjzv601nzgep ➤ |
|                                                                                         | ···· ///                                                                                      | 日道息通知                                 | 1                           |
|                                                                                         |                                                                                               | 右上角有承运                                | 运商信息                        |
| 承运商工作台                                                                                  |                                                                                               | 0                                     |                             |
| 京东物流承运商综合管理平台                                                                           |                                                                                               |                                       |                             |
|                                                                                         |                                                                                               | ————————————————————————————————————— | 调了                          |
|                                                                                         |                                                                                               |                                       |                             |
| ■ 招标大厅                                                                                  | 查看更多                                                                                          | ■公告信息                                 | 查看更多,                       |
| 22标246                                                                                  | 据条款中时间                                                                                        | Q4承运商体验提升及改善建议调研问卷                    | 2024-12-05 16:07:51         |
| and on s                                                                                | 2200                                                                                          | 尊敬的合作伙伴们,大家好,为了更好为您提供结算服务,辛苦花2        | 2-3分钟填写如下调研问卷,感谢您的支持和       |
| 京东物流2024年苏沪皖区【安徽传站某项目年货节短期】运输业务招标                                                       | 2024-12-12 10:00:00                                                                           | 承运商工作台"在线套服"上线啦!<br>承运商工作台"在线客服"上线啦!  | 2024-11-11 15:00:30         |
| 京东物流2025年华南区海南省【大件传站】业务招标-25年331集中招采                                                    | 2025-02-10 18:00:00                                                                           | 【公路运输承运商管理考核规定】V5.0                   | 2024-11-01 18:05:41         |
| 25年海南省区大网传站业务招标-25年331集中招采                                                              | 2025-02-12 18:00:00                                                                           | 整体变动8项关闭1项、修正2项、细化场景5项,所有处罚要求可        | 取数、可线上、可量化                  |
| 南东物海2024年西北区【喀什乌桧县-乌市牛羊肉冷链索相】运输业务招标                                                     | 2024-12-11 18:00:00                                                                           | 【测试】资质到期预警: 货物运输险到期预警                 | 2024-09-23 18:14:12         |
| ANALYSING CONTRACTOR CONTRACTOR AND CONTRACTOR AND ADDRESS OF                           |                                                                                               | [68] [00]到外的学生。只须这副称其外的学生             | 2024-00-15 15:51:23         |
| 河北大件唐山家晨服务商                                                                             | 2024-12-12 00:00:00                                                                           | 各位承运商注意,部分历史注册过不合法的车辆信息需要更新,请求        | 我运商检查上传的附件中的自身关联使用的不        |
|                                                                                         | · 帝吾田久                                                                                        |                                       |                             |
| 有什么不要的操作宣音这里                                                                            | EHEY                                                                                          | *ロン市 入 711                            | 吉东航内 🔒                      |
| 承运商工作台"在线客服"上线啦!                                                                        | 承运商待更新不合法车辆信息                                                                                 | 沃速八驻                                  | 京 不 別 い 上 富服                |
| 承运商工作台"在线客服"上线啦!                                                                        | 各位承运商注意。部分历史注册过不合法的车辆信息需要更新,请承运商检查上修的附件中的目身关联使用<br>的不合法车辆,不合法的车辆将于9月27日进行强制清澄,请及封操作更新通免影响车辆使用 |                                       | 反演                          |
| 许位-2024-11-11 13:11:54发布                                                                | 郭军振-2024-09-15 15:53:14发布                                                                     | 运输拼仓                                  | 维修保养                        |
|                                                                                         |                                                                                               |                                       |                             |

#### 未绑定过承运商息的账号:右上角无承运商信息

| ← C 🖞 https://c-tmsjdl.com/#/index                                |                                                                                                    | Q A <sup>A</sup> ☆                                         | 3 0 4 🐨 🗞 … 🗉                                                                                    |
|-------------------------------------------------------------------|----------------------------------------------------------------------------------------------------|------------------------------------------------------------|--------------------------------------------------------------------------------------------------|
| ,<br>TMS运输管理系统 首页 功能菜单                                            |                                                                                                    |                                                            | 返回日路本 🕺 jd_876807 🗸                                                                              |
| zanghoing                                                         | zanghons                                                                                                    | 2 消息通知                                                     | 右上角无承运商信息                                                                                        |
| 承运商工作台<br><sup>动东物流来运路综合管理平台</sup>                                |                                                                                                    |                                                            | 任何7                                                                                              |
| 2.招标大厅                                                            | 查看更多                                                                                                    | ■公告信息                                                      | 查看更多,                                                                                            |
| 招标名称                                                              | 报名截止时间                                                                                                    | Q4承运商体验提升及改善建议调研问卷<br>等物的合作伙伴们,大家沃,为了更好为您是例若算服务,辛苦花2-3;    | 2024-12-05 16:07:51<br>6钟棋写如下调研问卷,感谢您的支持和配合,谢…                                                   |
| 京东物流2024年苏沪皖区【安徽得站某项目年货节短期】运输业务招标                                 | 2024-12-12 10:00:00                                                                                            | 承运商工作台"在线套服"上线啦!<br>滚运商工作台"在线套服"上线啦!                       | 2024-11-11 15:00:30                                                                              |
| 京东物流2025年华南区海南省【大件传站】业务招标-25年331集中招采                              | 2025-02-10 18:00:00                                                                                            | 【公路运输承运商管理考核规定】V5.0                                        | 2024-11-01 18:05:41                                                                              |
| 25年海南省区大网传站业务招标-25年331集中招采                                        | 2025-02-12 18:00:00                                                                                            | 整体变动8项关闭1项、修正2项、细化场景5项,所有处罚要求可取3<br>【测试】 密應到期预警: 法物运输给到期预警 | 载、可线上、可量化<br>2024-09-23 18:14:12                                                                 |
| 京东物流2024年西北区【嘴什乌恰县-乌市牛羊肉冷链零担】运输业务招标                               | 2024-12-11 18:00:00                                                                                            | 【测试】资质到期预答: 货物运输给到期预答                                      |                                                                                                  |
| 河北大件產山家層服务商                                                       | 2024-12-12 00:00:00                                                                                            | 承运商不合法车辆信息更新<br>各位承运商注意,部分历史注册过不合法的车辆信息需要更新,请承运            | 2024-09-15 15:51:23<br>商检查上传的附件中的自身关联使用的不合法车辆                                                    |
|                                                                   | 查错更多,                                                                                                    | 仲速入驻                                                       | 克东航空                                                                                             |
| 承运商工作台"在线客服"上线啦!<br>彩运商工作台"在线客服"上线啦!                              | 承运費得更新不合法主稿信息<br>各位東巡斯主告。即行历史主册过不合法的车辆运营需要更新,请承巡斯检查上传的的计中的自身关系使用的不合法车<br>氧、不会法的车辆将于9月27日进行预防振荡。该双时操作更新提供影响车辆使用 |                                                            |                                                                                                  |
| 许社:2024-11-11 13:11:54拨布                                          | 郭室振 2024-09-15 15:53:14发布                                                                                      | 运输拼仓                                                       | 维修保养                                                                                             |
| 承运购车辆维护架刀问题及车型标准<br>运用车辆40%和20%型及2型标准<br>和国策2024-09-11 22:04-46发布 | 《承运費工作台-公路承运费运营操作指引》<br>每期主意、問知主题 日本編集<br>齐₱/2024-06-04 1652-53发布                                              | 货物运输险                                                      | ●<br>●<br>●<br>●<br>■<br>■<br>■<br>■<br>■<br>■<br>■<br>■<br>■<br>■<br>■<br>■<br>■<br>■<br>■<br>■ |

## 3.点击"快速入驻",完善入驻信息:

具体操作按钮:承运商工作台——首页——快速入驻:

| ← C                                                                                                    |                                                                                           | Q A 🟠                                                | 306900                                             |
|----------------------------------------------------------------------------------------------------|-------------------------------------------------------------------------------------------|------------------------------------------------------|----------------------------------------------------|
| TMS這輸管理系统 首页 功能菜单                                                                                                    |                                                                                           |                                                      | 返回旧版本 🗚 jd_876807 🗸                                |
|                                                                                                    | ····                                                                                      | ■ 消息通知                                               |                                                    |
| 承运商工作台<br><sup>京东物流承运网络台锁强平台</sup>                                                                                                    |                                                                                           |                                                      | 大低调了                                               |
| ■招标大厅                                                                                                    | 五音更多                                                                                      | 🔒 公告信息                                               | 查看更多,                                              |
| 招标名称                                                                                                    | ての日本の日本の現代戦略の                                                                             | Q4承运商体验提升及改善建议调研问卷<br>等额的合作伙伴们,大款好,为了更好为燃烧的结算服务,辛苦花; | 2024-12-05 16:07:51 4<br>-3分钟描写如下德研问程,感谢您的支持和配合,谢… |
| 京东物流2024年所沪皖区【安徽传站某项目年货节短期】运输业务招标                                                                                                    | 2024-12-12 10:00:00                                                                       | 承运商工作台"在线客服"上线啦!<br>承运商工作台"在线客服"上线啦!                 | 2024-11-11 15:00:30                                |
| 京东物流2025年华南区海南省【大件传站】业务招标-25年331集中招采                                                                                                    | 2025-02-10 18:00:00                                                                       | 【公路运输承运商管理考核规定】 V5.0                                 | 2024-11-01 18:05:41                                |
| 25年海南省区大网传站业务招标-25年331集中招采                                                                                                    | 2025-02-12 18:00:00                                                                       | 整体变动8项关闭1项、修正2项、细化场景5项,所有处罚要求可                       | 取数、可线上、可量化                                         |
| 京东物流2024年西北区【喀什乌恰县-乌市牛羊肉冷链零担】运输业务招标                                                                                                    | 2024-12-11 18:00:00                                                                       | 【测试】 资质到期预警: 货物运输检到期预警<br>【测试】资质到期预警: 货物运输检到期预警      | 2024-09-23 18:14:12                                |
| 河北大件庫山家居服务商                                                                                                    | 2024-12-12 00:00:00                                                                       | 承运简不合法车辆信息更新<br>各位承运商注意,部分历史注册过不合法的车辆信息源要更新,请        | 2024-09-15 15:51:23<br>起海检查上传的附件中的自身关联使用的不合法年期 •   |
|                                                                                                    |                                                                                           |                                                      |                                                    |
| 世間の<br>新作品を通知機構での<br>新作品を<br>第1111<br>第11111<br>第11111<br>第111111<br>第111111<br>第1111111<br>第1111111<br>第1111111<br>第1111111<br>第1111111<br>第1111111<br>第1111111<br>第1111111<br>第1111111<br>第11111111 | 查看更多。                                                                                     | 快速入驻                                                 | 克东航空                                               |
| 承运商工作台"在线客服"上线啦!                                                                                                    | 承运商待更新不合法车辆信息                                                                             | DOED CH                                              | 3333 (g) (L                                        |
| 承运商工作台"在线客版"上线啦!                                                                                                    | 各位承运商注意,部分历史注册过不合法的车辆体易需要更新,请求运商检查上传的附件中的自身关联使用的不合法车辆,不合法的车辆待于9月27日进行强畅清楚,请及时操作更新追免影响车辆使用 |                                                      |                                                    |
| 许社:2024-11-11 13:11:54发布                                                                                                    | \$S至颐 2024-09-15 15:53:1425布                                                              | 运输拼仓                                                 | 维修保养                                               |
| 承运商车辆维护常见问题及车型标准                                                                                                    | 《承运商工作台-公路承运商运营操作指引》                                                                      |                                                      | 警察                                                 |
| 运商车辆维护带见问题及车型标准                                                                                                    | 车辆注册、司机注册、日常颁车                                                                            |                                                      | 反映                                                 |
| 築屋振 2024-09-11 22:04:46发布                                                                                                    | 齐库 2024-06-04 16:52:53波布                                                                  | 货物运输险                                                | 联系我们                                               |
|                                                                                                    |                                                                                           |                                                      |                                                    |

#### 跳转进入承运商入驻页面,需要填写公司信息,运力信息和资质信息等内容

| ← C ů                                                             | https://c-                 | u-tms.jdl.com/#/carrierMa                                          | anage/register                                                                      |    |        | zangnous                                    |        |        | ⊠ A° ☆ ♀ | \$ \$ € | ∞             |
|-------------------------------------------------------------------|----------------------------|--------------------------------------------------------------------|-------------------------------------------------------------------------------------|----|--------|---------------------------------------------|--------|--------|----------|---------|---------------|
| TMS运输管理                                                           | 系统                         | 首页 功能募                                                             | 和                                                                                   |    |        |                                             |        |        |          | 返回旧版本   | R jd_876807 ❤ |
| Q 请输入导航栏名称                                                        | <b>亦</b>                   | 承运商入驻 ひ                                                            |                                                                                     |    |        |                                             |        |        |          |         |               |
| ■ 常用                                                              | 3/5                        |                                                                    |                                                                                     |    |        | 2                                           |        |        | 3        |         |               |
| 企业信息                                                              | *                          |                                                                    | 填写公司信息                                                                              |    |        | 填写运力信息                                      |        |        | 填写资质信息   |         |               |
| 招标大厅                                                              | *                          |                                                                    |                                                                                     |    |        |                                             |        |        |          |         |               |
| 运力信息                                                              | *                          | ■ 企业信息                                                             |                                                                                     |    |        |                                             |        |        |          |         |               |
|                                                                   |                            | * 营业执照证件编                                                          | 号 请填写营业执照证件编号                                                                       |    |        |                                             | 获取企业信息 | * 公司名称 | 请填写公司名称  |         |               |
| 器 导航                                                              |                            | •所在省份                                                              | 请选择所在省份                                                                             | ~  | •所在城市  | 请选择所在城市                                     | ~      | • 所在区县 | 请选择所在区县  |         | ~             |
| 承运商信息                                                             | ^                          | •公司地址                                                              | 请填写公司地址                                                                             |    |        |                                             |        |        |          |         | 0/100         |
| 正亚问题                                                              |                            | *公司规模                                                              | 请填写公司规模                                                                             | ~  |        |                                             |        |        |          |         |               |
| 资质信息                                                              |                            | 小山形角図片                                                             | 0/1 违保持照片遗断合物 图片小于3M                                                                |    |        |                                             |        |        |          |         |               |
| 联系人信息                                                             | 습                          | 15.35/1/98(34/1                                                    |                                                                                     |    |        |                                             |        |        |          |         |               |
| 账号信息                                                              |                            |                                                                    |                                                                                     |    |        |                                             |        |        |          |         |               |
| 招投标管理                                                             | ~                          |                                                                    |                                                                                     |    |        |                                             |        |        |          |         |               |
| 基础信息管理                                                            | ~                          |                                                                    |                                                                                     |    |        |                                             |        |        |          |         |               |
| 运输任务管理                                                            | ~                          | *注册资金                                                              | 请输入注册资金,至多保留4位小数                                                                    | 万元 | * 注册日期 | 请选择日期时间                                     |        |        |          |         |               |
| 结算对账管理                                                            | ~                          | 公司介绍                                                               | 遺驗入公司介绍信目 最小20字 最多2000字                                                             |    |        |                                             |        |        |          |         | AV            |
| 承运商报价管理                                                           | ~                          | 101 9974                                                           | 13483 (27 k2) (21 k2) 1 40 2 1 1 40 2 1 0 0 1                                       |    |        |                                             |        |        |          |         | 0/2000        |
| 铁路发运品名规范                                                          | ~                          | *服务客户                                                              | 添加服务客户                                                                              |    |        |                                             |        |        |          |         |               |
| 异常监控                                                              | ~                          | 公司网址                                                               | 请输入公司网址,如 http://www.jd.com                                                         |    |        |                                             |        |        |          |         |               |
| 公共信息                                                              | ~                          |                                                                    |                                                                                     |    |        | <b>T</b> #                                  |        |        |          |         | 反责            |
| 铁路舱位发布                                                            | ~                          |                                                                    |                                                                                     |    |        |                                             |        |        |          |         |               |
| 运输任务管理<br>结算对账管理<br>承运商报价管理<br>铁路发运品名规范<br>异常监控<br>公共信息<br>铁路舱位发布 | *<br>*<br>*<br>*<br>*<br>* | <ul> <li>注册资金</li> <li>公司介绍</li> <li>服务客户</li> <li>公司网址</li> </ul> | 建输入注册器会、至多保属4位小数<br>请输入公司介绍信息,最少20字,最多2000字<br>透加服务会户<br>资输入公司网址如 http://www.jd.com | 万元 | * 注册日期 | ABUSASEE ABBOHIN<br>2anghongkai<br>2<br>下一步 |        |        |          | zang    | 0/2000        |

#### (1) 填写公司信息时注意事项:

 营业执照证件编号字段应填写统一社会信用代码,填写完成后可以点击右侧"获取 企业信息"按钮,可以自动获取公司名称,注册资金,注册日期,营业执照所在地 以及经营范围等字段,减少填写工作量。

| TMS运输管理                | <b>聖系</b> 统 | 首页 功能结       | 単                                   |        |               |        |                                                                |             | 返回日版本 8 | ijd_876807 🔊 |
|------------------------|-------------|--------------|-------------------------------------|--------|---------------|--------|----------------------------------------------------------------|-------------|---------|--------------|
| Q 请输入导航栏组              | 郗           | 承运商入驻 ⊙      |                                     |        |               |        |                                                                |             |         |              |
| ≥ 常用<br>企业信息           | 3/5<br>★    |              | <br>項写公司信息                          |        | (2)           |        |                                                                | 3<br>填写资质信息 |         |              |
| 招标大厅<br>运力信息           | 1           | 企业信息         |                                     | 1      | 填写信用代码后可点击此按钮 |        |                                                                |             |         | Î            |
| 器 导航                   |             | * 营业执照证件编    | ■ 清頻写管业机服正件编号 统一社会信用代码<br>清选择新在背份 ✓ | • 所在城市 | 请违译所在城市       | 获取企业信息 | <ul> <li>公司名称<br/>请填写公司名称</li> <li>所在区县<br/>请遗译所在区县</li> </ul> |             |         |              |
| 承运商信息<br>企业信息          | ^           | * 公司地址       | <b>请</b> 填写公司地址                     |        |               |        |                                                                |             |         | 0/100        |
| 运力信息<br>资质信息           | an          | *公司规模 企业形象图片 | 请填写公司频模 ~ 0/1 请保持照片清晰完整,图片小于3M      |        |               |        |                                                                |             |         | ļ            |
| 联系人信息<br>账号信息<br>招投标管理 | ්<br>~      |              |                                     |        |               |        |                                                                |             |         |              |
| 基础信息管理<br>运输任务管理       | ×           | * 注册资金       | 请输入注册资金,至多保留4位小数 万元                 | *注册日期  | 演选译日期时间       |        |                                                                |             |         |              |
| 结算对账管理<br>承运商报价管理      | č           | 公司介绍         | 请输入公司介绍信息,最少20字,最多2000字             |        |               |        |                                                                |             |         | 0/2000       |
| 铁路发运品名规范               | ~           | *服务客户        | 添加服务客户                              |        |               |        |                                                                |             |         |              |
| 异常监控                   | ~           | 公司网址         | 请输入公司网址如 http://www.jd.com          |        |               |        |                                                                |             |         |              |
| 公共信息<br>铁路舱位发布         | ž           | * 公司营业执照有    |                                     | □ 长期有效 |               |        |                                                                |             |         |              |
| 公路运营                   | ~           | * 营业执照所在地    | 诸旗写堂业外期所在地                          |        | 下一步           |        |                                                                |             |         | 0/5( 区 反读    |

• 开户行银联行号字段,可以点击"**搜索"**按钮,按照相应条件查询银联号后,直接 点击"**选择"** 

| TMS运输管理      | 系统       | 首页 功能菜单                          |                                                 | 运网日版本 名 jd_976807                                               |
|--------------|----------|----------------------------------|-------------------------------------------------|-----------------------------------------------------------------|
| Q 请输入导航栏名称   | <u>R</u> | 承运商入驻 C                          |                                                 |                                                                 |
| ■ 常用         | 3/5      | (1)                              |                                                 | (3)                                                             |
| 企业信息         | *        | 填写公司信息                           | 选择联行号                                           | × 填写资质信息                                                        |
| 招标大厅         | *        |                                  |                                                 |                                                                 |
| 运力信息         | *        | 公司网址 调输入公司网址,如 http://www.jd.com | 所在當份 北京市 マ 所在城市 北京市 マ                           |                                                                 |
|              |          | *公司营业执照有效时间 2000-10-20           | 銀行 中国丁酸銀行 、 、 、 、 、 、 、 、 、 、 、 、 、 、 、 、 、 、 、 |                                                                 |
| <b>38 导航</b> |          | *营业执照所在地 山东省潍坊市潍城区和平路5196号1号楼1   |                                                 | 23/50                                                           |
| 承运商信息        | ^        |                                  |                                                 |                                                                 |
| 企业信息         |          | "经营之间"                           |                                                 | 多全批准的项目,经相关部队批准后方可并接受营造部员,具体受营项目以相关部队批准文件和"基本"<br>714/1000<br>人 |
| 运力信息         |          | * 雲秋救入 100                       | 操作 开户银行分行 联行号                                   | ★小风点数量 111                                                      |
| 资质信息         |          |                                  | 选择 中国工商银行股份有限公司卢森堡人民币清算行 102100099961           |                                                                 |
| 联系人信息        |          |                                  | 选择 中国工商银行股份有限公司新加坡人民币清算行 102100099988           |                                                                 |
| 账号信息         |          | ■ 财务信息                           | 选择 中国工商银行股份有限公司北京小屯路支行 102100022621             |                                                                 |
| 招投标管理        | ~        | *开户银行联行号 102100099961            | 选择 中国工商银行股份有限公司吴谷人民币清算行 102100061653            |                                                                 |
| 基础信息管理       | ~        | ③ 请与必填写真实推腾账户信息、否则可能             | 建 地理 中国工商银行股份有限公司阿根廷人民币清算行 102100011308         | •                                                               |
| 运输任务管理       | ~        | *开户银行支行 中国工商银行股份有限公司卢泰堡人民币得      | 选择 中国工商银行多哈人民币海算行 102100088880                  |                                                                 |
| 结算对账管理       | ~        | TAUTORIA                         | 选择 中国工商银行多伦多人民币清算行 102100088994                 |                                                                 |
| 承运商报价管理      | ~        | 7T7-10413:2217ASUE               | 选择 中国工商银行股份有限公司北京白贺试验区生命科学园支行 102100021391      |                                                                 |
| 铁路发运品名规范     | ~        | • 开户账号 读描写开户账号                   | 选择 中国工商银行股份有限公司比京北京大学支行 102100020833            | ・银行預留手机号 通知可能行投留手机号                                             |
| 异常监控         | ~        | *纳税类型 请填写纳税类型                    | 选择 中国工商银行股份有限公司比京北海支行 102100021721              | 1時494203128日子40名                                                |
| 公共信息         | ~        | · 纳税人识别号 通道写纳税人识别号               | 共384条 10 祭页 ↓ < 1 2 3 4 5 6 … 39 → 前往 1 3       | 页 *是否付款就结                                                       |
| 铁路舱位发布       | ~        | 游戏可约把人识别号                        |                                                 | 清选规定百行款 50周 · · · · · · · · · · · · · · · · · · ·               |
| 公路运营         | ~        | 1980/330 网络马村款/330<br>网络入村款/33   |                                                 |                                                                 |
| >            |          |                                  | 取                                               | 24 C                                                            |
|              |          |                                  |                                                 |                                                                 |

• 其他无法自动带出的字段,需要如实手工填写,填写完成后,可点击下一步

#### 常见报错提示说明:

- 提示"XXX公司营业执照编码已经被占用":说明此公司已经历史入驻了京东运力,联系京东 招采同事说明原因,绑定历史入驻企业即可;
- 提示"该账号是个体车主,不能注册企业用户":说明目前登陆的账号历史入驻为京东京驿
   平台车主,需要换新账号进行入驻操作;
- (2) 填写运力信息注意事项:

相关字段根据公司自身条件填写即可,涉及仓储面积等,若无,则填写0;

- 运输方式:运输方式根据公司自身运营范围进行勾选,填写资质信息时,需要上传的相关资质与选择的运输方式关联;
- **车辆总数**: "车辆总数"与"车辆许可证"字段是关联的,车辆数≤5辆,则需要上传的凭证 数量与车辆数相同,若是车辆数大于5辆,则只上传5个凭证即可;
- 擅长运配业务:根据公司擅长业务,跨城市运输业务选择"干线、支线",同城运输业务选择"摆渡、传站、城配"
   即可;
- 优势优势省份/线路/城市:根据企业自身运营情况,选择优势的省市、线路、城市即可,注意 优势省份和线路始发城市,要相关联

| TMS运输管理系      | 系统  | 首页功能转                                   | <b>1</b>                  |          |                        |          |            | 返回日版本 | <b>A</b> jd_876807 |
|---------------|-----|-----------------------------------------|---------------------------|----------|------------------------|----------|------------|-------|--------------------|
| Q 请输入导航栏名称    |     | 承运商入驻 〇                                 |                           |          |                        |          |            |       |                    |
| 10 常用         | 3/5 |                                         | (1)                       |          | (2)                    |          | (3)        |       |                    |
| 企业信息          | *   |                                         | 填写公司信息                    |          | 填写运力信息                 |          | 填写资质信息     |       |                    |
| 招标大厅          | *   |                                         |                           |          |                        |          |            |       |                    |
| 运力信息          | *   | <ul> <li>业务配置</li> <li>・公司类型</li> </ul> | 请填写公司类型 🗸 🗸               | • 业务范围   | 清填写业务范围                | *运输方式    | 请选择        |       | ~ [                |
| <b>第 导航</b>   |     | * 车辆类型                                  | 请填写车辆关型 >                 | * 车辆长度   | 请填写车辆长度 ~              | * 车辆燃料种类 | 请填写车辆燃料种类  |       | ~                  |
| 承运商信息         | ^   | * 车辆总数                                  | 如若无,请填写'0'                | * 外协车辆数  | 如若无,请填写10"             | * 仓储面积   | 如若无,请填写"0° |       | 平方米                |
| 企业信息          |     | * 货物类型                                  | 请填写货物类型 🗸                 |          |                        |          |            |       |                    |
| 资质信息          |     | ·是否装GPS设备                               | 是 0 否                     |          |                        |          |            |       | make               |
| 联系人信息<br>账号信息 | 30  | ・是否业务系统                                 | ○ 是 ○ 否                   |          |                        |          |            |       |                    |
| 招投标管理         | ~   | • 是否有货物运输                               | 脸 ○ 是 ○ 否                 |          |                        |          |            |       |                    |
| 基础信息管理        | ~   | * 全年累计赔偿限                               | 額 请填写赔偿限额,数额需0≤数额≤10亿。 万元 | *单次运输赔偿限 | ● 清靖写赔偿限额,数额需0≤数额≤10亿。 | * 増值服务   | 请填写增值服务    |       | ~                  |
| 运输任务管理        | ~   | * 配送场景                                  | 请填写配送场限 >                 | • 运配行业经验 | 请填写运配行业经验              | * 擅长运配业务 | 请填写擅长运配业务  |       | ~                  |
| 结算刈账官理        | ~   |                                         |                           |          |                        |          |            |       |                    |
| /和全時版178里     | č   | 优势省份/城市/线                               | 98                        |          |                        |          |            |       | 导入                 |
| 日間の目的日本の日     | č   |                                         |                           |          |                        |          |            |       |                    |
| 公共信息          | Č.  | 添加优势省份                                  |                           |          |                        |          |            |       | 6                  |
| 铁路舱位发布        | ~   | * 出发地                                   |                           |          |                        |          |            | 諁     | 作 🡳                |
| 公路运营          | ~   |                                         |                           |          | 智无数据                   |          |            |       |                    |
| >             |     |                                         |                           |          | 上ー歩 下一歩                |          |            |       | 5<18               |

#### (3) 填写资质信息注意事项:

- 若公司仅有4.2及以下车辆,道路运输许可证不会出现填写,若公司有4.2以上车辆,则道路运 输许可证的上传需求会出现;
- 附加资质上传:附加资质根据"运力信息"部分中的"运输方式"字段关联,前面若选择航空、铁路等,则此处会出现相关资质上传接口;

完成资质信息上传后,可点击"提交"按钮,后面会显示提交成功。

| < C (    | 🕆 https:/ | /c-tms.jdl.com/#/carrierManage/register                                                                         |                                                     | < A ☆ ¢ Φ ☎ € ∞ … ■  |
|----------|-----------|----------------------------------------------------------------------------------------------------|-----------------------------------------------------|----------------------|
| TMS运输管理  | 理系统       | 首页 功能荣单                                                                                                    |                                                     | 返回日版本 A, jd_876807 🗸 |
| Q 请输入导航栏 | 名称        | 承运商入驻 C                                                                                                    |                                                     |                      |
| ≥ 常用     | 3/5       | (1)                                                                                                    | (2)                                                 | (3)                  |
| 企业信息     | *         | 填写公司信息                                                                                                    | 填写运力信息                                              | 填写资质信息               |
| 招标大厅     | *         |                                                                                                    |                                                     |                      |
| 运力信息     | *         | 必须资质上传 *公司营业执照图 1/1 请保持照片清晰完整,图片小于3M                                                                            |                                                     | 1                    |
| 28 导航    |           |                                                                                                    |                                                     |                      |
| 承运商信息    | ^         |                                                                                                    |                                                     | hond                 |
| 企业信息     |           | RESIDENT MORE MARK                                                                                              |                                                     | zangrious            |
| 运力信息     |           | A REAL AND A REAL AND A REAL AND A REAL AND A REAL AND A REAL AND A REAL AND A REAL AND A REAL AND A REAL AND A |                                                     |                      |
| 资质信息     |           |                                                                                                    |                                                     |                      |
| 联系人信息    |           |                                                                                                    |                                                     |                      |
| 账号信息     |           | 附加资质上传<br>危险品运输许可 0/1 请保持照片清晰完整,图片小于3M                                                                          |                                                     |                      |
| 招投标管理    | ~         | 证图片                                                                                                    |                                                     |                      |
| 基础信息管理   | ~         |                                                                                                    |                                                     |                      |
| 运输任务管理   | ~         |                                                                                                    |                                                     |                      |
| 结算对账管理   | ~         |                                                                                                    |                                                     |                      |
| 承运商报价管理  | ~         | 4-1-226-11-522-222490-54-                                                                                       | And Sala Lines Accounter on                         |                      |
| 铁路发运品名规范 | 5 V       | が確立のなど書け<br>清禎写快递业务经营许可证号<br>可证号                                                                                | 「「「近年女期」」 「「「「「」」」 「「」」 「「」」 「「」」 「「」」 「」」 「」」      |                      |
| 异常监控     | ~         | 天在承法人注意 0/1 遗母结照上遗憾合数 题上小于3M                                                                                    | 平和空子中的48、0/1 海府地路上海市中省 第二十十21                       |                      |
| 公共信息     | ~         | III                                                                                                    | AUROPULAILEPARE V/11月9日で100-1月時間完成。回日小丁300<br>管督室正书 |                      |
| 铁路舱位发布   | ~         | _                                                                                                    |                                                     | 空                    |
| 公路运营     | ~         |                                                                                                    |                                                     |                      |
|          |           |                                                                                                    | 上一步 提交                                              | LC20                 |

# 4.沟通招采对接人,跟进审核状态:

anghongkai

• 可在右上角查看审核状态

| TMS运输管理系     | 系统       | 首页 功能荣单                                         |                                |                     | 返回旧版本入 <b>驻365436号 A</b> jd_876807 V     |
|--------------|----------|-------------------------------------------------|--------------------------------|---------------------|------------------------------------------|
| Q 请输入导航栏名称   |          | 承运商入註 企业信息 C ×                                  |                                |                     |                                          |
| ≥ 常用<br>企业信息 | 3/5<br>★ | 97、<br>金业信息 34/34 > 运力信息 22/22 > 资质信息 1/3 >     |                                |                     | ((() (() () () () () () () () () () () ( |
| 招标大厅         | *        | ■ 企业信息                                          |                                |                     |                                          |
| 运力信息.        | *        | * 营业执照证件编号 913707027254031227                   |                                | 获取企业信息 *公司名称 入驻测试账号 |                                          |
| 話 导航         |          | * 所在首份 北京 >                                     | 所在城市 北京                        | ✓ 新在区县 大兴区          | ~                                        |
| 承运商信息        | ~        | *公司地址 東东总部                                      |                                |                     | 4/100                                    |
| 企业信息         |          | *公司规模 2000人以上 🗸                                 |                                |                     |                                          |
| 运力信息         |          | 企业形象图片 1/1 请保持照片清晰完整,图片小于3M                     |                                |                     |                                          |
| 资质信息         |          | 1983<br>1985                                    |                                |                     |                                          |
| 联系人信息        |          |                                                 |                                |                     |                                          |
| なら信息         | ~        | ENDERNY AND AND AND AND AND AND AND AND AND AND |                                |                     |                                          |
| 基础信息管理       | ,<br>,   | Longkal                                         |                                |                     |                                          |
| 运输任务管理       | ~        | *注册资金 5000 万元                                   | 注册日期 2000-10-20                | Ē                   | zanghous                                 |
| 结算对账管理       | ~        | 公司介绍 山东當雄坊市潍城区和平路5196号1号楼111                    |                                |                     | 22,222.2                                 |
| 承运商报价管理      | ~        |                                                 |                                |                     | 23/2000                                  |
| 铁路发运品名规范     | ~        | *服务需户 添加服务客户                                    |                                |                     |                                          |
| 异常监控         | ~        | *服务行业—级 医药 、 *服务行业二级 医药 、                       | * 客户名称 山东省潍坊市潍城区和平路5196号1号楼111 |                     | 23/200                                   |
| 公共信息         | č        | 公司网址 请给入公司网址,约 http://www.jd.com                |                                |                     |                                          |
| 公路运营         | č        | *公司营业协蹈有效时间 2000-10-20 向                        | ☑ 长期有效                         |                     |                                          |
| >            |          |                                                 | 关闭保存                           |                     | 22.05                                    |

• 在承运商工作台首页, 点击联系我们, 可查看各区域对应联系人, 可进行审批跟进

| 1S运输管理系统 首页 功能菜单                     |                                                                                 |                                      |                                                            | 返回旧版本入 <b>驻3965036号 A</b> jd_876807               |
|--------------------------------------|---------------------------------------------------------------------------------|--------------------------------------|------------------------------------------------------------|---------------------------------------------------|
| -                                    |                                                                                 |                                      | 消息通知                                                       |                                                   |
| 承运商工作台                               |                                                                                 |                                      |                                                            | 大低调了                                              |
| 2.招标大厅                               |                                                                                 | 查看更多                                 | 公告信息                                                       | 查看更多,                                             |
| 海名称                                  |                                                                                 | 24 报名截止时间 Q4                         | 1 <b>承运商体验提升及改善建议调研问卷</b><br>18的合作伙伴们,大家好,为了更好为您提供信算服务,辛苦花 | 2024-12-05 16:07:51<br>2-3分钟填写如下调研问卷,感谢您的支持和配合,谢… |
| 东物流2024年苏沪皖区【安徽传站某项目年货节短期】运输业务指标     | Zai                                                                             | 2024-12-12 10:00:00 承述               | 国商工作台"在线客服"上线啦!<br>E面工作台"在线客服"上线啦!                         | 2024-11-11 15:00:30                               |
| 东物流2025年华南区海南省【大件传站】业务招标-25年331集中招采  |                                                                                 | 2025-02-10 18:00:00                  | 公路运输承运商管理考核规定】V5.0                                         | 2024-11-01 18:05:41                               |
| 5年海南省区大网传站业务招标-25年331集中招采            |                                                                                 | 2025-02-12 18:00:00                  | \$亚动8项                                                     | 可取数、可线上、可量化<br>2024-09-23 18:14:12                |
| 东物流2024年西北区【喀什乌恰县-乌市牛羊肉冷链零担】运输业务招标   |                                                                                 | 2024-12-11 18:00:00                  | NIK/ 四月30日19日 日本 1990日第四五30日19日<br>1911] 资质到期预警: 货物运输检到期预警 |                                                   |
| 別北大件槽山家居服务間                          |                                                                                 | 2024-12-12 00:00:00 承知               | 國 <b>商不合法车辆信息更新</b><br>边岸运商注意,部分历史注册过不合法的车辆信息需要更新,诸        | 2024-09-15 15:51:23<br>承运商检查上传的附件中的自身关联使用的不合法车辆…  |
|                                      |                                                                                 | 查物更多。                                |                                                            |                                                   |
| VIII 21 YOM CHAINER ALL              |                                                                                 |                                      | 快速入驻                                                       | 京东航空                                              |
| ★运商工作台"在线着服"上线照!<br>承运商工作台"在线着服"上线照! | 浙江商待更新不合法年物信息<br>各位定価 各位定価 第公司定当年の第合型売買 第、不合法的年期信息売買 第、不合法の年期信息の目記7日 第二、日本市場に要約 | 唐承运商检查上传的时件中的自身关联使用的不合法年<br>各体影响车辆使用 |                                                            |                                                   |
| 许杜-2024-11-11 13:11:54拔布             | 新军绩 2024-09-15 15:53:14发布                                                       |                                      | 运输拼仓                                                       | 维修保养                                              |
| 承运商车辆维护常见问题及车型标准                     | 《承运南工作台-公路承运南运曹操作指引》                                                            |                                      |                                                            | でなっていた。                                           |
| 這滴车哪種內帶见问题及车型标准                      | 车辆注册、司机注册、日常诚车                                                                  |                                      |                                                            |                                                   |
| 郭军振-2024-09-11 22:04:46发布            | 齐辉-2024-06-04 16:52:53发布                                                        |                                      | 货物运输险                                                      | 联系我们                                              |

## 二、承运商账号管理操作

#### 1.操作页面:

操作按钮:功能菜单——承运商信息——账号信息

入驻系统使用的账号, 审核通过后默认为管理员账号, 支持新增新的操作账号或修改/删除原账 号, 具体参考截图:

| TMS运输管理                                 | 系统     | 首页 功能菜单     |                    |            |                                   |    |        |    | 返回旧版本 <b>测试账号快</b> | 递运输招采 🖁 15fjzv601nzgep   |
|-----------------------------------------|--------|-------------|--------------------|------------|-----------------------------------|----|--------|----|--------------------|--------------------------|
| Q 请输入导航栏名称                              | ×      | 异常管理 企业信息 및 | K号信息 C・×           |            |                                   |    |        |    |                    |                          |
| ≌ 常用                                    | 0/5    | 承运商账号管理     |                    |            |                                   |    |        |    | 查看权限配置增            | 训说明 2 新增账号信息             |
| # 导航                                    | /      | 南在账号·       | <del>彩石</del> 角色 · | ~          | <b>面</b> 新人:                      |    |        |    |                    | 1                        |
| 承运商信息                                   | ^      | 30704-31    | A 9/061            |            | 3200733                           |    |        |    |                    |                          |
| 企业信息                                    |        | 更新时间:       | 查询                 |            |                                   |    |        |    | 新増の                |                          |
| 资质信息 7.3                                | 191    | 账号查询共 19 账号 |                    |            |                                   |    |        |    |                    | zangnous                 |
| 联系人信息                                   | Ļ      | 原账号修改或删除    | 京东账号               | 承运商名称      | 账号角色                              | 区域 | 是否绑定微信 | 状态 | 更新人                | 更新时间                     |
| 账号信息                                    |        | 修改 删除 启用    | jd_5935ec313e378   | 测试账号快递运输招采 | 系统管理员,投标账号,结<br>算账号,调度账号,合同签<br>署 | 全国 | 杏      | 停用 | 王晓                 | 2024-04-01 10:57:59      |
| 招投标管理<br>基础信息管理                         | ×<br>× | 修改 删除 停用    | 13810572250        | 测试账号快递运输招采 | 系统管理员,投标账号,结<br>算账号,调度账号,合同签<br>署 | 全国 | 否      | 启用 | 陈红伟                | 2024-01-05 10:54:22      |
| 运输任务管理                                  | ~      | 修改 删除 停用    | 15210316432        | 测试账号快递运输招采 | 系统管理员,投标账号                        | 全国 | 否      | 启用 | 陈红伟                | 2023-12-01 18:06:07      |
| 结算对账管理                                  | ž      | 修改 删除 停用    | jd_177080mwk       | 测试账号快递运输招采 | 系统管理员,投标账号,结<br>算账号,调度账号,合同签<br>署 | 全国 | 否      | 启用 | 阮智文                | 2023-10-25 13:16:25      |
| 铁路发运品名规范                                | ~      | 修改 删除 停用    | 汪汪肇                | 测试账号快递运输招采 | 系统管理员,投标账号,结<br>算账号,调度账号,合同签<br>署 | 全国 | 否      | 启用 | 陈红伟                | 2023-05-10 10:21:19      |
| 异常监控                                    | ×      | 修改 删除 停用    | 17762357827        | 测试账号快递运输招采 | 系统管理员,投标账号,结<br>算账号,调度账号,合同签<br>署 | 全国 | 否      | 启用 | 陈红伟                | 2023-05-10 10:14:42      |
| 4.5000000000000000000000000000000000000 | ~      | 修改 删除 停用    | 15210248720        | 测试账号快递运输招采 | 系统管理员,投标账号                        | 全国 | 否      | 启用 | 陈红伟                | 2023-04-12 15:42:01<br>〇 |
| 公路运营                                    | ~      | 修改 删除 停用    | 18623194304        | 测试账号快递运输招采 | 系统管理员,投标账号                        | 全国 | 否      | 启用 | 陈红伟                | 反馈 2023-04-12 15:41:42   |
|                                         |        |             |                    |            |                                   |    |        |    |                    |                          |

#### 2.新增账号操作:

 绑定个人账号和承运商信息:点击"新增账号信息"按钮,跳转至新增页面,填写 主站账号:注册过京东APP的手机号即可,勾选相应角色权限,完成后点击确认按 钮即可。

| TMS运输管理系统                                   | 统   | 首页 功解架单 通                         | 副旧版本 <b>测试账号快递运输招采 名</b> 15fjzv601nzgep 💙 |
|---------------------------------------------|-----|-----------------------------------|-------------------------------------------|
| Q 请输入导航栏名称                                  |     | 异常管理 企业信息 <u>秋号信息 C ×</u>         |                                           |
| >> 常用 0                                     | 0/5 | 企业信息                              |                                           |
| <b>誌</b> 导航                                 |     | * 承运際名称: <mark>测试账号快递运输招</mark> 采 |                                           |
| <b>承运商信息</b>                                | ^   | *主站察号: 请输入需要绑定的影号 →注册过京灯,app的手机号  |                                           |
| 运力信息                                        |     | * 京东pin:                          | - V3                                      |
| 资质信息<br>联系人信息                               | gľ  | * 角色:系統管理员投稿账号培育账号调度账号合同签署        | zanghong                                  |
| 账号信息                                        |     | * 区域: 全国 ·                        |                                           |
| 招投标管理 · · · · · · · · · · · · · · · · · · · | ~   | <b>863</b> , <b>8</b> 2019        |                                           |
| 运输任务管理                                      | ~   |                                   |                                           |
| 结算对账管理                                      | ~   | •                                 |                                           |
| 承运商报价管理                                     | ~   | 点击确认                              |                                           |
| 铁路发运品名规范                                    | ~   |                                   |                                           |
| 异常监控                                        | ~   |                                   |                                           |
| 公共信息                                        | ~   |                                   | 一一                                        |
| 铁路舱位发布 、 公路运营 、                             | ~   |                                   | 反勝                                        |

#### 3.修改/删除原账号:

- 解绑个人账号和承运商信息:如果是删除账号,直接点击"删除"按钮;
- 修改个人账号权限:如果是修改账号权限,点击"修改"按钮,进入修改页面,目 前支持修改的内容包括:用户角色。

| TMS运输管理系   | 系统  | 首页   | 功能菜单     |                 |        |        |        |        |             | 返回旧版本 测试账号快递运输招采 A 156ga | v601nzgep ゝ |
|------------|-----|------|----------|-----------------|--------|--------|--------|--------|-------------|--------------------------|-------------|
| Q 请输入导航栏名称 |     | 异常管理 | ■ 账号信息(  | Cr ×            |        |        |        |        |             |                          |             |
| ■ 常用       | 0/5 | 企业   | 信息       |                 |        |        |        |        |             |                          |             |
| 28 导航      |     |      | *承运商名称:  | 测试账号快递运输排       | 留采     |        |        |        |             |                          |             |
| 承运商信息      | ^   |      | * 主站账号:  | jd_5935ec313e37 | 8      |        |        |        |             |                          |             |
| 运力信息       |     |      | * 京东pin: | jd_5935ec313e37 | '8     |        |        |        |             |                          |             |
| 資质信息       |     |      | *角色:     | ✓ 系統管理员         | ✔ 投标账号 | ✔ 结算账号 | ✔ 调度账号 | ✓ 合同签署 | ●修改原账号的角色权限 |                          |             |
| 账号信息       |     |      | *区域:     | 全国              |        | ~      |        |        | 1           |                          |             |
| 招投标管理      | ~   |      | 2.04     |                 |        |        |        |        |             |                          |             |
| 基础信息管理     | ~   |      | 结算所属区域:  | 请选择             | 不选择,默认 | 全国     |        |        |             |                          |             |
| 运输任务管理     | ~   |      |          |                 |        |        |        | 确认     | 取消          |                          |             |
| 结算对账管理     | ~   |      |          |                 |        |        |        |        | nakal       |                          | nak         |
| 承运商报价管理    | ~0  |      |          |                 |        |        |        | 点击确认   |             |                          | 119         |
| 铁路发运品名规范   | ~   |      |          |                 |        |        |        |        |             |                          |             |
| 异常监控       | ~   |      |          |                 |        |        |        |        |             |                          |             |
| 公共信息       | ~   |      |          |                 |        |        |        |        |             |                          | 雪服          |
| 铁路舱位发布     | ~   |      |          |                 |        |        |        |        |             |                          |             |
| 公路运营       | ~   |      |          |                 |        |        |        |        |             |                          | DC.BR       |

## 三、参与业务招投标操作指引

## 1.查看招标信息操作:

• 操作页面: 首页——招标大厅——查看更多, 进入招标大厅, 查看全量招标信息。

| TMS运输管理系统                                                                 |                                                                                                    | 返回旧版本 测试账号快递运输招采 A 15fjzv601nzge                                                           | ер <b>~</b>      |
|---------------------------------------------------------------------------|----------------------------------------------------------------------------------------------------|--------------------------------------------------------------------------------------------|------------------|
|                                                                           | ····                                                                                                    | ■ 消愈通知                                                                                     |                  |
| 承运商工作台                                                                    |                                                                                                    |                                                                                            |                  |
| 2.招标大厅                                                                    | 倉田東乡                                                                                                    | ■公告信息 雪香恵多                                                                                 |                  |
| 招标名称                                                                      | 「「「「「「」」」」「「「」」」」「「」」」」「「」」」」「「」」」」「「」」」」                                                                     | Q4承运商体验提升及改善建议调研问卷 2024-12-05 16-07:<br>赛碳的合作伙伴们、大家好、为了那巧为您提供给算服务。全装花2-3分钟或写如下顺时问题、感谢您的支持和 | .51              |
| 东东物流2025年华中区河南小牛传站业务招标-2025年331集中招采                                       | 2025-01-07 18:00:00                                                                                           | <b>承运商工作台"在线套板"上线般!</b> 2024-11-11 15:00:<br>承运商工作台"在线套板"上线般!                              | 30               |
| 京东物流2024年华北【奠蒙晋摆虞】业务承运商招标-25年331集中招采<br>京东物流2024年东沪皖区【安朝侍长复运月年招节短期】运输业务招标 | 2025-02-06 18:00:00 2024-12-12 10:00:00                                                                       | 【公路运输承运商管理考核规定】 V5.0 2024-11-01 18:05-<br>整体变动项关闭1项、修正2项、细化场易5项、所有处罚要求可取数、可线上、可量化          | 41               |
| 东东物流2025年华南区海南省【大件传站】业务招标-25年331集中招采                                      | 2025-02-10 18:00:00                                                                                           | 【 <b>测试】资质到期预警:货物运输给到期预警</b> 2024-09-23 18:14:<br>【测试】资质到期预警:货物运输给到期预警                     | 12               |
| 25年海南省区大网传站业务招标-25年331集中招采                                                | 2025-02-12 18:00:00                                                                                           | 环运筒不合法车辆信息更新<br>2024-09-15 15:31:<br>各位承运购注意,部分历史注册过不合法的车辆信息需要更新,请承运购检查上传的附件中的自身关联使用的不     | 23               |
| 帮助中心     新市心不暇が思い意味を思                                                     | 百音逆多,                                                                                                    |                                                                                            |                  |
| 承运商工作台"在线客服"上线啦!<br>承运商工作台"在线客服"上线啦!                                      | 承运商待更新不合法车辆信息<br>名位运算注意,能分历过注册以不合法的车辆信息需要更新,请承运商检查上他的房件中的自身关联使用<br>的不合计多值。在全体的专端年午日977日时记录编述是,这方时间不再能会会发展专项使用 | 快速入班 京东航空 置                                                                                | ·<br>服<br>3<br>馈 |
| 许拉2024-11-11 13:11:54股布                                                   | 郭平振2024-09-15 15:53:14贤布                                                                                      | 运输拼合 维修保养                                                                                  |                  |

#### 或者点击"功能菜单"按钮——招投标管理——招标大厅,进入招标大厅,查看全量招标信

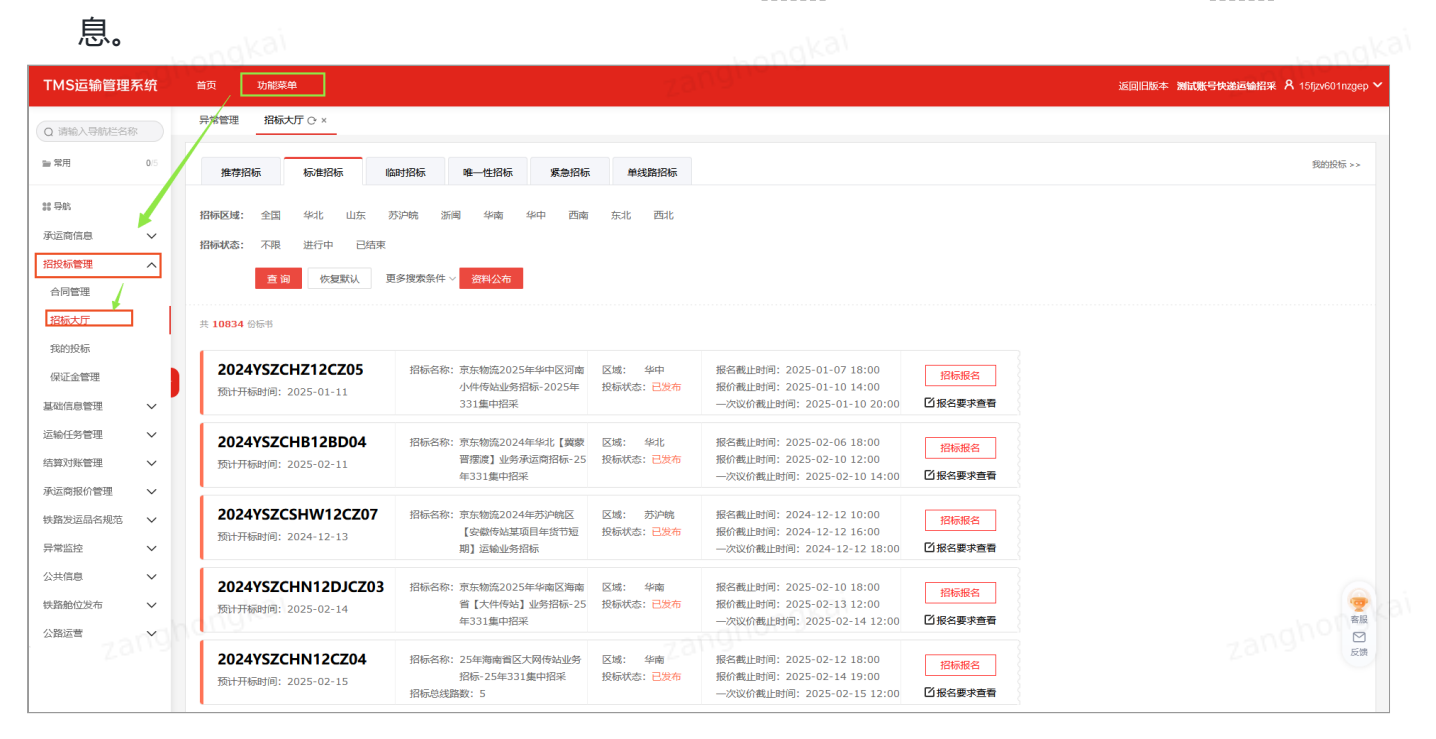

2.招标大厅页面说明:

•

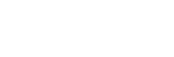

| TMS运输管理系统                                                                                                    | 首页 功能荣单 运回日版本 测试服务快递运输招采 /                                                                                                    | रे 15fjzv601nzgep 💊 |
|----------------------------------------------------------------------------------------------------|----------------------------------------------------------------------------------------------------|---------------------|
| Q 请输入导航栏名称                                                                                                    | 异常管理                                                                                                    |                     |
| ■第用 0/5                                                                                                    | 推荐招标 标准招标 唯一世招标 素急招标 单线路招标 中线路招标 不同类型的招标页签,可分别点击查看                                                                                                    | 我的投标 >>             |
| # 号射<br>永正帝信息 ><br><u>招投新管理</u> へ<br>合同管理<br><u>招振大厅</u><br>我的投标<br>保证金管理<br>基础信息管理 ><br>运输任労管理 ><br>招買刀隊管理 > | 招标区域: 2回 华北 山东 苏沪岭 游闹 华南 华中 西南 东北 西北         招标区域: 不限 进行中 已结束         货物发型: 不限 首位 特种运输 危化         运输方式: 不限 整车 零担         解放机: 不限 近一周 近一月 近半年 近一年 开始时间         服約截此: 不限 近一周 近一月 近半年 近一年 开始时间         服務名称: 请输入出版忘标         直前 恢复联队 更多搜发条件 查 资料公布                                                                                                    | hongk               |
| 承运商报价管理 🗸 🗸                                                                                                   | 共 10834 份标节                                                                                                    |                     |
| 铁路发运品名规范 ><br>昇電监控 ><br>公共信息 >                                                                                | 2024YSZCHZ12CZ05         招标名称: 市东物施2025年半中区周南<br>小村特达此频招标-2025年         区域: 半中<br>投标状态: 已気布         报名截止时间: 2025-01-07 18:00         指标服名按钮           照计开稿时间: 2025-01-11         小村特达此频招标-2025年         投标状态: 已気布         报价截止时间: 2025-01-10 10:00         「招标服名按钮           小村特达出频招标-2025年         投标状态: 已気布         投标状态: 已気布         投标状态: 已気布         投标状态: 日気布         招标服名按钮           小村特达出频招标-2025年         投标状态: 日気布         投标状态: 日気布         投标状态: 日気布 <b>月 月 月</b> 小村特応出版研究         331集中招采         投标状态: 日気布         現合 <b>月 月 月 月 月 月 月 月 月 月 月 月 月 月 月 月 月 月 月 月 月 月 月 月 月 月 月 月 月 月 月 月 月 月 月 月 月 月 月 月 月 月 月 月 月 月 月 月 月 月 月 月 月 月 月 月</b> |                     |
| 铁路舱位发布     >       公路运营     >                                                                                 | 2024YSZCHB12BD04         招标名称: 策东物施2024年华北【興歌         区域: 华北         报名截此时间: 2025-02-06 18:00         指标影响         指标影响           预计开标时间: 2025-02-11         曹雳箴】处势承运附目标-25         投标状态: 已变布         投价截止时间: 2025-02-10 12:00         1/16标影名         1/16标影名                                                                                                    | 容服                  |
|                                                                                                    | 2024YSZCSHW12CZ07         招标名称: 班东物施2024年苏沪响应         区域:         苏沪纳,         报名截止时间: 2024-12-12 10:00         招标报名           预计开标时间: 2024-12-13         【空载传动某项目毕该节短         投标状态: 已发布         报价截止时间: 2024-12-12 16:00         扫标报名           期] 运输业场招标         用] 运输业场招标         一次议价都让时间: 2024-12-12 18:00         团报名要求查看                                                                                                    |                     |

#### 3.招标报名页面说明:

点击"招标报名"按钮,进入标书的报名详情页面,具体说明参见图片截图 • 多标的批号据名,点法在ALTACHTE

- 多标的批量报名:勾选多个标的复选框,或点击"全选"按钮,点击"批量报名",即可跳转至保证金管理页面;
- 单个标的报名:点击对应标的前的"投标报名"按钮,即可跳转至保证金管理页面

|                | <b>JDL</b> 京东物流 首                                   | i页 管理中心                                                                                                    | 工作台 外网承运商                     | 运输拼仓               |                |                                      | (1 <mark>)</mark><br>(1)<br>(1)<br>(1) | 15fjzv601nzgep _ 退出 _ |                   |
|----------------|-----------------------------------------------------|----------------------------------------------------------------------------------------------------|-------------------------------|--------------------|----------------|--------------------------------------|----------------------------------------|-----------------------|-------------------|
|                | 招标名称: 京东物流                                          | 2025年华中区河南小                                                                                                    | 件传站业务招标-2025                  | 年331集中招            | 采              |                                      |                                        | ~                     |                   |
|                | 招标编号:2024YSZCH<br>招标区域:华中                           | Z12CZ05                                                                                                    | 招标类型:标准招标<br>发布日期:2024-12-091 | 5:30               | 招标状态:<br>报名截止时 | <mark>已发布</mark><br>间:2025-01-07 18: | 00                                     | > 标书的具体               | 本信息,包括关键时间点,业务说明等 |
|                | 报价截止时间: 2025-0 <sup>-</sup><br>附件下载:                | 1-10 14:00                                                                                                    | 限制投标标的数: 50                   |                    | 一次议价截          | 止时间: 2025-01-10                      | 20:00                                  |                       |                   |
|                | <ul> <li>₩ 1附件一:河南小</li> <li>▶ 5附件五:运输服务</li> </ul> | <ul> <li>▲ 4附件四:</li> <li>6附件六:</li> </ul>                                                                                                    | 承运商入 W                        | 3附件三:投标<br>7附件七:货物 | 涵<br>运         | ₩ 32附件二:投标<br>X 3 河南小件传站2            | 承<br>25                                |                       |                   |
|                | 招标要求                                                | _                                                                                                    |                               | zan                | ghons          | yca                                  |                                        |                       | zanghongka        |
|                | 注册资金: >=100.0 万;<br>发票税率: >=9%<br>*发票税率不足的,可按结算运    | 元<br>義进行相应抵扣                                                                                                    | 注册年限:一年<br>是否有货物运输险:员         |                    | 祥<br>長<br>-    | 的祝类型:一般纳祝人<br>是否支持GPS设备:是            | -                                      | ▲ 承运商资                | 质要求,              |
|                | 是否具备《航空运输上》<br>  招标联系人                              | 9业》:召                                                                                                    | 是召具备《追路运输》                    | F叮证》:是             | <del>ت</del>   | 皆具备《宫业执照业                            | .(件》:是                                 |                       | 5人 友仁何而日相关信食,你可联系 |
|                | 联系人姓名: 杜经理                                          | 联系人手机是                                                                                                    | : 18621163521                 |                    | 联系人邮箱: du      | udong12@jd.com                       |                                        | P 10/12283            |                   |
|                | 招标标的                                                | 多选后,点击批量;                                                                                                    | 很名即可进入下一个环节<br>*              |                    | 各省内省           | 化法与圣子田                               | 総務業期に存在する                              |                       |                   |
| 标的选择按钮,支持全选或分别 |                                                     | improvement of the second second sec | 标报名                           | 1                  | 华中             | 普货                                   | 未报名                                    | 101272/11#6TF 03103   |                   |
|                | 日                                                   | 看标的详情<br>查看标的 投                                                                                                    | 单标的扩标报名                       | <b>6名按钮</b><br>2   | 华中             | 普货                                   | 未报名                                    |                       |                   |
|                |                                                     | 查看标的 投                                                                                                    | 标报名                           | 3                  | 华中             | 普货                                   | 未报名                                    |                       |                   |
|                |                                                     | 查看标的 投                                                                                                    | 标报名                           | 4                  | 华中             | 普货                                   | 未报名                                    |                       |                   |

zanghongka

zanghongka

| <b>JDL</b> 京东物流 首页                 | 管理中心 工作台 外    | 网承运商 运输排             | 4仓               |                |             | <mark>0</mark><br>消息 | 刘甜甜不甜 退出 、 | Ý      |
|------------------------------------|---------------|----------------------|------------------|----------------|-------------|----------------------|------------|--------|
| A 招标名称:测试演示用zl                     | hk            |                      |                  |                |             |                      |            |        |
| 招标编号: QG2024121030                 | 52 招标类型:标》    | 自招标                  | 招标状态:            | 已发布            |             |                      |            |        |
| 招标区域:全国                            | 发布日期: 202     | 24-12-10 09:29       | 报名截止时            | 间:2024-12-10 0 | 9:35        |                      |            |        |
| 报价截止时间: 2024-12-10                 | 09:40 限制投标标的数 | 牧: 10                | 一次议价截            | 止时间: 2024-12-1 | 10 09:50    |                      |            |        |
| 附件下载:                              |               |                      |                  |                |             |                      |            |        |
| X 目标书数据202412                      |               |                      | -hongK           | 31             |             |                      |            | -hongk |
| 招标要求                               |               | 125                  | 0112             |                |             |                      |            | zangu  |
| 注90次合, x =1 0 万元                   |               | (                    | )                |                |             |                      |            |        |
| 注加员业:>=1.0 万元 发票税率:>=9%            |               | $\sim$               |                  | <b>π</b> .     |             |                      |            |        |
| "发票税率不足的,可按结算运费进<br>易不目矣"《航内运输上高证》 | 行相应抵扣         | 乙休+                  | -                | 23             |             |                      |            |        |
|                                    | · · H         | <b>杀</b> ·尔力         | 定不               |                | ×⊥1+7/ • ×∈ |                      |            |        |
| 招标联系人                              | 请先在"保证金       | 管理"上传招标保证:           | 金缴纳凭证,审核道        | 围过后才可报         |             |                      |            |        |
| 联系人姓名: 臧虹凯                         | 联系人手机         | 名,是否前                | j去上传 <b>?</b>    | n              |             |                      |            |        |
| 招标标的 批量报名                          |               | 取消                   | 确定               |                |             |                      |            |        |
| 全选 🗹                               | 操作            | 标的号                  | 始发区域             | 货物类型           | 线路类型        | 报名状态                 | 际的议价截止时间   |        |
|                                    | 查看标的 投标报名     | 1                    | 山东               | 普货             | 干线          | 未报名                  |            |        |
|                                    | 查看标的 投标报名     | 2                    | 山东               | 普货             | 干线          | 未报名                  |            |        |
|                                    | 查看标的 投标报名     | 3                    | 山东               | 普货             | 干线          | 未报名                  |            |        |
|                                    | 查看标的 投标报名     | 4                    | 山东               | 普货             | 干线          | 未报名                  |            |        |
| hongkai                            | 物流招标意见反       | 馈邮箱: yszcts@jd.com * | 勿流招标投诉邮箱: jianch | a@jd.com       |             |                      |            | handk  |

#### 4.上传投标保证金缴纳凭证:

点击投标报名后,跳转至保证金管理页面,点击"上传凭证",进入操作页面

| 京东运输                                                                                                    |
|----------------------------------------------------------------------------------------------------|
| <ul> <li>ホホルと新</li> <li>第20日前</li> <li>第20日前</li> <li>第20日前</li> <li>第20日前</li> <li>第20日前</li> <li>第20日前</li> <li>第20日前</li> <li>第20日前</li> <li>第1日前</li> <li>第1日前<!--</th--></li></ul> |

#### 填写投标联系人相关信息,并且上传保证金打款凭证或者承诺函等材料,点击确定, 即可完成报名

zanghongk

| 25 tms.jdl.com/bid/bidding-margin/vouchers?bidBookCod                                                                                                    | =2024YSZCHN12CZ05                            | ☆ ひ        |
|----------------------------------------------------------------------------------------------------|----------------------------------------------|------------|
| 京东运输                                                                                                    | 首页 管理中心 刘麒都不翻 [通出]                           |            |
| 京东运場           (二)         第2502           第2012         第2012           第2012         第2012           第2012         第2012           第2012         第2012           日常電         第2012           近年公本         1000           日常電         第2012           一(二)         第2012           一(二)         第2012           一(二)         第2012           一(二)         第2012           一(二)         予2012           一(二)         天年第201           一(二)         天年第201 | AT 2010年11日月1日日日日日日日日日日日日日日日日日日日日日日日日日日日日日日日 | zanghongka |
|                                                                                                    |                                              |            |

注: 报名完成后, 需要招采联系人完成审核后生效, 才可进行报价等后续操作, 可以 提前联系招采人员跟进审批进度。

#### 5.报名完成:

投标保证金已审核通过的标书标的,在招标大厅内显示已报名,点击"**已报名**"按钮,会自动跳转至投标报名详情页,

| TMS运输管理系统                                                                               | 首页 功能荣单                                                                                                    | 返回旧版本 测试账号快递运输招采 A 15fgv601nggep V      |
|-----------------------------------------------------------------------------------------|----------------------------------------------------------------------------------------------------|-----------------------------------------|
| Q 请输入导航栏名称                                                                              | 异常管理 我的投标 招标大厅 C·×                                                                                                    |                                         |
| ■常用 0/5                                                                                 | 推荐招标 标曲招标 唯一性招标 聚急招标 单线路招标                                                                                                    | 我的投标 >>                                 |
| # 导航<br>                                                                                | <b>招禄区城:</b> 全国 华北 山东 苏沪皖 浙闽 华南 华中 西南 东北 西北                                                                                                    |                                         |
| お互同作息                                                                                   | 招募状态:不現 进行中 已成束<br>数物実型:不現 普近 冷链 特种运输 危化                                                                                                    | anghongka                               |
| 合同管理                                                                                    | 运输方式: 不限 整车 零担                                                                                                    | zans                                    |
| 我的投标                                                                                    | 服名截止:不限         近一周         近一年         万始时间         结束时间           服价截止:不限         近一周         近一年         万加时间         载军时间                                                                                                    |                                         |
| 味证玉官理<br>基础信息管理 V                                                                       | 招标名称: zhk                                                                                                    |                                         |
| 运输任务管理     >       结算对账管理     >                                                         | <b>宮 御</b> 恢复默从 更多提索条件 A 资料公布                                                                                                    |                                         |
| 承运商报价管理 🗸 🗸                                                                             | 共 37 份师书                                                                                                    |                                         |
| <ul> <li>鉄路发运品名规范     <li>异常监控     <li>公共信息     <li>&gt;     </li> </li></li></li></ul> | QG202411212135         招标各称:场税类型自定义功能附加;此         区域:全面         报告教业时间:2024-11-21 09:36         已服名           预计开稿时间:2024-11-22         指标总线路数:1         投标状态:一次仪价截         投标状态:一次仪价截         出         一次仪价截出时间:2024-11-21 09:51 <b>区据名</b> |                                         |
| <ul><li></li></ul>                                                                      | QG202411212133         招标名称:納税类型目定义功能uat测         区域:全国         报在截止时间:2024-11-21 09:38         指标聚名           预计开标时间:2024-11-22         就-21k         股标芯:已總止         股标芯:已總止         用价值止时间:2024-11-21 09:33         指标聚名                   | · 一日日日日日日日日日日日日日日日日日日日日日日日日日日日日日日日日日日日日 |
|                                                                                         | QG202411202105         招标名称: zz系统uat测话-zhk         区域: 全国         报卷截止时间: 2024-11-20 16:46         已服名           预计开标时间: 2024-11-21         招标总线路数: 4         投标状态: 一次议价截         报价截止时间: 2024-11-20 16:51         已服名                        | 20.00                                   |

招标详情页面的标的信息, 会变为"**去报价页**"按钮: 点击"去报价页"可以直接跳转至 报价页面。

|     | JDL 京东物流                                      | 首页                         | 管理中心 工作台          | 外网承运商                                 | 运输拼仓                | ż                       |                                            |                  | <mark>.</mark> 0<br>消息 | 15fjzv601nzgep | 退出 |    |
|-----|-----------------------------------------------|----------------------------|-------------------|---------------------------------------|---------------------|-------------------------|--------------------------------------------|------------------|------------------------|----------------|----|----|
|     | 格标名称:纳税类                                      | 经型自定义功                     | 能测试zhk            |                                       |                     |                         |                                            |                  |                        | ~              |    |    |
|     | 招标编号:QG2024<br>招标区域:全国<br>报价截止时间:202<br>附件下载: | 411212135<br>4-11-21 09:41 | 招标3<br>发布E<br>限制挤 | 陸型:标准招标<br>]期:2024-11-210<br>設标标的数:10 | 9:28                | 招标状态:<br>报名截止的<br>一次议价番 | 一次议价截止<br>间:2024-11-21 09<br>让时间:2024-11-2 | 9:36<br>21 09:51 |                        |                |    |    |
|     | X 目标书报价-CR20                                  | 0                          |                   |                                       |                     |                         |                                            |                  |                        |                |    | K8 |
| zai | 招标要求                                          |                            |                   |                                       |                     |                         |                                            |                  |                        |                |    |    |
|     | 注册资金: >=1.0 万<br>发票税率: >=9%<br>*发票税率不足的,可按约   | 了元<br>吉算运费进行相应排            | 注册年限:<br>品<br>品   | 半年<br>运输险: 是                          | 纳是                  | ·税类型:一般纳<br>否支持GPS设备    | 脱人,小规模纳税人,非<br>: 是                         | 增值税纳税            | К                      |                |    |    |
|     | 是否具备《航空运输                                     | 〕上岗证 <b>》</b> : 否          | 是否具备《             | 道路运输许可证》:                             | 是是                  | 否具备《营业执                 | 照证件》:是                                     |                  |                        |                |    |    |
|     | <b>招标联系人</b><br>联系人姓名: 减虹部                    | l                          | 联系人手机号: 1881      | 0472559                               | Į                   | 送系人邮箱: zan              | ghongkai@jd.com                            |                  |                        |                |    |    |
|     | 招标标的 批量                                       | <b> </b>                   |                   |                                       |                     |                         |                                            |                  |                        |                |    |    |
|     | 全选 🗌                                          |                            | 操作                | 枋                                     | 的号                  | 始发区域                    | 货物类型                                       | 线路类型技            | 服名状态相                  | 示的议价截止时间       |    |    |
|     |                                               |                            | 查看标的              |                                       | 1                   | 苏沪皖                     | 普货                                         | 拣支               | 已报名                    |                |    |    |
|     |                                               |                            | 物流                | 招标章见反 <mark>能邮箱: yszct</mark>         | 去报价页<br>s@jd.com 物源 | 瓦<br>競招标投诉邮箱: jiano     | ha@jd.com                                  |                  |                        |                |    |    |

或者可以通过**功能菜单——招投标管理——我的投标**,选择相应标书,点击"**标的管理**"按钮进入报价页面。

| TMS运输管理系统      | 前页       | 功能菜单    |                   |                      |      |            |      |      |        | 返回旧版             | 本测试账号快递运输格       | <b>来 ጸ</b> 15fjzv601nzg | gep 、 |
|----------------|----------|---------|-------------------|----------------------|------|------------|------|------|--------|------------------|------------------|-------------------------|-------|
| Q 请输入导航栏名称     | 异常管理     | 我的投标 🕑  | ×招标大厅             |                      |      |            |      |      |        |                  |                  |                         |       |
| ■常用 0.5        | 我的投      | 标       |                   |                      |      |            |      |      |        |                  |                  |                         |       |
| <b>38 导航</b>   |          |         | 1721- NE 41-1721- | (F-4-17)= 204PPr17)= |      |            |      |      |        |                  |                  |                         |       |
| 承运商信息          | 10V世1    | 100     | 1040/ # 171040/   | 系态1040 平均用1040       |      |            |      |      |        |                  |                  |                         |       |
| 招投标管理          | 投标状态:    | 不限 未报   | 价 待议价 已报价         | 招标终止                 |      |            |      |      |        |                  |                  |                         |       |
| 合同管理           | 中标状态:    | 不限 进行   | 中 已中标 未中标         |                      |      |            |      |      |        |                  |                  |                         |       |
| 招标大厅           | 招标名称:    | 请输入招标名; | 称                 |                      |      |            |      |      |        |                  |                  |                         |       |
| 我的投标           | 招标编码:    | 请输入招标编  | <b>F</b>          |                      |      |            |      |      |        |                  |                  |                         |       |
| 保证金管理          |          | 查询      | 恢复默认              |                      |      |            |      |      |        |                  |                  |                         |       |
| 署加回留店 <b>、</b> |          |         |                   |                      |      |            |      |      |        |                  |                  |                         |       |
| 运输任务管理 🗸       | 共 196 份相 | 沛       |                   |                      |      |            |      |      |        |                  |                  |                         |       |
| 结算对账管理 🗸       |          |         |                   |                      |      |            |      |      |        |                  |                  |                         | NR    |
| 承运商报价管理        | ho       | 桑作      | 招标名称              | 招标编号                 | 开标时间 | 预计开标时间     | 招标区域 | 招标方式 | 招标状态   | 报名截止时间           | 报价截止时间           | 中标状态                    | 1     |
| 铁路发运品名规范 🗸     | 标        | 的管理     | 纳税类型自定义功能测试       | chk QG202411212135   |      | 2024-11-22 | 全国   | 公开招标 | 一次议价截止 | 2024-11-21 09:36 | 2024-11-21 09:41 | 9.1                     |       |
| 异常监控 >         | 标        | 的管理     | zz系统uat测试-zhk     | QG202411202105       |      | 2024-11-21 | 全国   | 公开招标 | 一次议价截止 | 2024-11-20 16:46 | 2024-11-20 16:51 | 已中标                     |       |
| 公共信息 🗸         |          |         |                   |                      |      |            |      |      |        |                  |                  |                         | _     |

#### 6. 商务标填报:

按照技术标要求,逐项上传相应证明材料,并点击"保存技术标信息"按钮

zanghony

|                                                                                                    | ₽                                                                                           |                                                                                                    |                                                                                      |                                                                                      |                  |                                                                                                    |                                                                                                    |                                                                            |                                                                                          |                  |
|----------------------------------------------------------------------------------------------------|---------------------------------------------------------------------------------------------|----------------------------------------------------------------------------------------------------|--------------------------------------------------------------------------------------|--------------------------------------------------------------------------------------|------------------|----------------------------------------------------------------------------------------------------|----------------------------------------------------------------------------------------------------|----------------------------------------------------------------------------|------------------------------------------------------------------------------------------|------------------|
| □ 运输结算                                                                                                    | 一技                                                                                          | 术标填报                                                                                                    |                                                                                      |                                                                                      |                  |                                                                                                    |                                                                                                    | ß                                                                          | 返回我的投标                                                                                   |                  |
| □ 城市运输                                                                                                    | Ę                                                                                           | ि──般纳税人: ○否 ●是                                                                                                    | 上传证明材料                                                                               |                                                                                      |                  |                                                                                                    |                                                                                                    |                                                                            |                                                                                          |                  |
| 日 干支线运输                                                                                                    | â                                                                                           |                                                                                                    |                                                                                      |                                                                                      |                  |                                                                                                    |                                                                                                    |                                                                            |                                                                                          |                  |
| □ 承运商信息                                                                                                    | <u>4</u> 2                                                                                  | り起からき                                                                                                    | 吴旭赤日, 按安水填与即り                                                                        |                                                                                      |                  |                                                                                                    |                                                                                                    | 保存技术                                                                       | 、「「「「「「」」、「「」」、「「」」、「「」」、「「」」、「」、「」、「」、「                                                 |                  |
| 合本                                                                                                    | 标                                                                                           | 的管理                                                                                                    |                                                                                      |                                                                                      |                  |                                                                                                    |                                                                                                    |                                                                            |                                                                                          |                  |
| 🕒 装卸公司                                                                                                    |                                                                                             |                                                                                                    |                                                                                      |                                                                                      |                  |                                                                                                    |                                                                                                    |                                                                            |                                                                                          |                  |
| 🕒 无车承运人                                                                                                    | ι.                                                                                          |                                                                                                    |                                                                                      |                                                                                      | 下载报              | 价模板                                                                                                    | 导入报价                                                                                                    | Ę                                                                          | 出报价                                                                                      |                  |
|                                                                                                    |                                                                                             | 操作                                                                                                    | 标的号                                                                                  | 业务类型                                                                                 | 线路类型             | 标的状态                                                                                                    | 报价状态                                                                                                    | 中标状态                                                                       | 报价排名                                                                                     |                  |
|                                                                                                    |                                                                                             | 查看标的 取消报名                                                                                                    | 1                                                                                    | 普戊                                                                                   | 干线               | 报名中                                                                                                    | 未报价                                                                                                    |                                                                            |                                                                                          |                  |
|                                                                                                    |                                                                                             | 查看标的 取消报名                                                                                                    | 2                                                                                    | 普货                                                                                   | 干线               | 报名中                                                                                                    | 未报价                                                                                                    |                                                                            |                                                                                          |                  |
|                                                                                                    |                                                                                             | 查看标的 取消报名                                                                                                    | 3                                                                                    | 普货                                                                                   | 干线               | 报名中                                                                                                    | 未报价                                                                                                    |                                                                            |                                                                                          |                  |
|                                                                                                    |                                                                                             | 查看标的 取消报名                                                                                                    | 4                                                                                    | 普货                                                                                   | 干线               | 报名中                                                                                                    | 未报价                                                                                                    |                                                                            |                                                                                          |                  |
|                                                                                                    |                                                                                             |                                                                                                    |                                                                                      |                                                                                      |                  |                                                                                                    |                                                                                                    |                                                                            |                                                                                          |                  |
| <b>〕</b> 京东物流                                                                                                    | 首页                                                                                          | 管理中心 工作台                                                                                                    | 外网承运商 运输拼仓                                                                           | Joua                                                                                 | <del>cai -</del> |                                                                                                    |                                                                                                    | 刘甜                                                                         | 組不甜 退出                                                                                   | v zanghoʻ        |
| ▶ 招投标管理                                                                                                    | 首页                                                                                          |                                                                                                    | 外网承运商 运输拼合                                                                           | <sup>J</sup> oua <sub>l</sub>                                                        | çai —            |                                                                                                    | ing<br>演息                                                                                                    | 刘甜                                                                         | 開不能 退出                                                                                   | v zangho         |
| <ul> <li>▶ 招投标管理</li> <li>□ 运输结算</li> </ul>                                                                                                    | <sup>首页</sup><br><b>技术标</b>                                                                 | 管理中心 工作台<br>填报                                                                                                    | 外网承运商 运输拼合                                                                           | nongh                                                                                |                  |                                                                                                    |                                                                                                    | 刘甜                                                                         | 聞不甜 [退出]<br>【1] 返回我的技                                                                    | <b>~ 231910</b>  |
| <ul> <li>▶ 京东物流</li> <li>□ 招投标管理</li> <li>□ 运输结算</li> <li>□ 城市运输</li> </ul>                                                                                                    | 首页<br><b>技术标</b><br>是否—册                                                                    | 管理中心 工作台<br>填报<br>鉄碗八: 〇否 ●是 上代                                                                                                    | 外网承运商 运输拼合                                                                           | <sup>Joua</sup> t                                                                    |                  | ■删除                                                                                                    | j<br>j                                                                                                    | 刘翻                                                                         | <sup>出不甜</sup> 退出<br>「」 返回我的扬                                                            | * zangho         |
| □       京东物流         □       招投标管理         □       运输结算         □       城市运输         □       千支线运输                                                                                                    | 首页<br><b>技术标</b><br>是否————————————————————————————————————                                  | 管理中心 工作台<br><b>填报</b><br>2993税人: 〇西 @是 上橋                                                                                                    | 外网承运商 运输拼合                                                                           | Joug                                                                                 |                  |                                                                                                    | in the second second s | 刘雄                                                                         | #不甜 [週出]<br>☑ 返回我的扬                                                                      |                  |
| 上 京东物流         二 京东物流         二 京东物流         二 京瑜结算         二 运输结算         二 城市运输         二 千支线运输         二 承运商信息                                                                                                    | 首页<br><b>技术标</b><br>是否————————————————————————————————————                                  | 管理中心 工作台<br>填报<br>线纳税人: 〇杏 ④是 上代                                                                                                    | 外网承运商 运输拼合<br>可证明材料 + 选择文件                                                           | Jouàr                                                                                |                  |                                                                                                    | i<br>i<br>i<br>i<br>i<br>i<br>i<br>i<br>i<br>i<br>i<br>i<br>i<br>i<br>i<br>i<br>i<br>i<br>i                                                                                                    | <sup>双翻翻</sup><br>上传完成的<br>保存                                              | 御不甜 道出<br>び 返回我的抵<br>技术标信息                                                               | * 200900<br>2007 |
| <ul> <li> <b>1</b> 京东物流      </li> <li>             招投标管理         </li> <li>             运输结算         </li> <li>             运输结算         </li> <li>             城市运输         </li> <li>             千支线运输         </li> <li>             承运商信息         </li> <li>             个体车主         </li> </ul>                                                                                                    | 首页 I技术标 是否→ I标的管                                                                            | 管理中心 工作台<br>填报<br>始税人: ○否 ●是 上代                                                                                                    | 外网承运商 运输拼合<br>可证明材料 + 选择文件                                                           | Jouàr                                                                                |                  | 會删除                                                                                                    | ₽<br>Bă                                                                                                    | , <sup>刘麒翻</sup>                                                           | 當不雜 選出<br>☑ 返回我的把<br>技术标信息                                                               | * zangho<br>th   |
| □       京东物流         □       招投标管理         □       运输结算         □       城市运输         □       千支线运输         □       承运商信息         □       个体车主         □       装卸公司                                                                                                    | i<br>i<br>i<br>i<br>i<br>i<br>i<br>i<br>i<br>i<br>i<br>i<br>i<br>i<br>i<br>i<br>i<br>i<br>i | 管理中心 工作台<br>填报<br>始税人: 〇否 <sup>●</sup> 是 上代                                                                                                    | 外网承运商 运输拼合                                                                           | Jouar                                                                                |                  |                                                                                                    | ing<br>ing                                                                                                    | 、 <sub>刘雄</sub>                                                            | ○ 返回我的投<br>技术标信息                                                                         | * 2009h09        |
| 上京东物流         二京东物流         二京东物流         二京东物流         二京东物流         二京东物流         二京东物流         二京东物流         二京东物流         二京东物流         二京东物流         二京东物流         二京东物流         二京东海道島         二京京海湾信息         二京京海高信息         三京大车承运人                                                                                                    | 首页                                                                                          | 管理中心 工作台<br>填报<br>段纳税人:○否 ●是 上代                                                                                                    | 外网承运商 运输拼合                                                                           | Jouar                                                                                | T#X#             | 會删除                                                                                                    | j<br>j<br>j<br>j<br>j<br>j<br>j<br>j<br>j<br>j<br>j<br>j<br>j<br>j<br>j<br>j<br>j<br>j<br>j                                                                                                    | <br>保存<br>介                                                                | 浙不甜 通出 ○ 返回我的拐 技术标信息 与出报价                                                                |                  |
| 二 京东物流         二 京东物流         二 京东物流         二 京东物流         二 江京东物流         二 江京东物流         二 江京东物流         二 江京东物流         二 江京东物流         二 江京东物流         二 江京东物流         二 江京东物流         二 江京东教运         二 江京东教运         二 江京东教运人                                                                                                    | 首页<br><b>技术标</b><br>是否──!                                                                   | 管理中心 工作台<br>填报<br>线纳税人: 〇否 ●是 上代<br>理                                                                                                    | 外网承运商 运输拼合                                                                           | 小分类型                                                                                 | 下載批<br>线脑类型      | 2 @删除                                                                                                    |                                                                                                    |                                                                            | <ul> <li>湖不甜 通出</li> <li>〇 返回我的找</li> <li>技术标信息</li> <li>号出报价</li> <li>态 报价排名</li> </ul> |                  |
| <ul> <li>注 京东物流</li> <li>[2] 招投标管理</li> <li>[3] 运输结算</li> <li>[4] 运输结算</li> <li>[5] 城市运输</li> <li>[4] 干支线运输</li> <li>[5] 承运商信息</li> <li>[5] 永运商信息</li> <li>[5] 表卸公司</li> <li>[5] 无车承运人</li> </ul>                                                                                                    | i<br><b>直</b> 页<br><b>技术标</b><br>是否→。                                                       | <ul> <li>管理中心 工作台</li> <li>填报</li> <li>送纳税人: 〇百 ●是 上代</li> <li>理</li> <li>運作</li> <li>重責标的 取消报名</li> </ul>                                                                                                    | 外网承运商 运输拼合                                                                           | 业务 <del>类型</del><br>普资                                                               | 下載J#             | 2<br>合则除<br>参则除<br>标帧状态<br>报名中                                                                                                    |                                                                                                    | ,<br>又開<br>。                                                               | <ul> <li>湖不甜 通出</li> <li>道 返回我的拆</li> <li>技术标信息</li> <li>号出报价</li> <li>泰 报价排名</li> </ul> | * 23の9かの?        |
| □       京东物流         □       京东物流         □       招投标管理         □       运输结算         □       城市运输         □       千支线运输         □       永运商信息         □       个体车主         □       装卸公司         □       无车承运人                                                                                                    | i<br>i<br>i<br>i<br>i<br>i<br>i<br>i<br>i<br>i<br>i<br>i<br>i<br>i<br>i<br>i<br>i<br>i<br>i | <ul> <li>管理中心 工作台</li> <li>填报</li> <li>段纳税人: 〇西 ●是 上橋</li> <li>理</li> <li>理</li> <li>重看标的 取消报名</li> </ul>                                                                                                    | 外网承运商 运输拼合<br>所证明材料 + 选择文件                                                           | <u>业务类型</u><br>音度<br>音度                                                              | 下载/#             | <ul> <li>         金删除     </li> <li>         金删除     </li> <li>         金删除     </li> <li>         金删除     </li> <li>         金删除     </li> <li>         金删除     </li> <li>         金删除     </li> </ul>                                                                           | ○                                                                                                    | 、<br>又)甜甜<br>(保存<br>介<br>↓<br>・<br>中标状                                     | <ul> <li>甜不甜 (通出)</li> <li>送回我的拐</li> <li>技术标信息</li> <li>号出报价</li> <li>泰 振价排名</li> </ul> |                  |
| □. 京东物流         □. 京东物流         □. 京东物流         □. 京东物流         □. 京东物流         □. 京东物流         □. 京东物流         □. 京东物流         □. 京东物流         □. 京东物流         □. 京东物流         □. 京东教伝教         □. 永远教信息         □. 永远教信息         □. ○. ○. ○. ○. ○. ○. ○. ○. ○. ○. ○. ○. ○. | i<br>i<br>↓ 技术标<br>是否—я                                                                     | <ul> <li>管理中心</li> <li>工作台</li> <li>遺損</li> <li>送納税人:</li> <li>〇百 ●是 上橋</li> <li>二項</li> <li>二項</li> <li>二</li> <li>二</li></ul> | 外网承运商 运输拼合<br>和正明材料 + 选择文件<br>1<br>2<br>3                                            | <u>业務美型</u><br>音貨<br>合業貨<br>音貨                                                       | 下載批              | <ul> <li>         ·          ·          ·</li></ul>                                                                                                    |                                                                                                    | <ul> <li>□ 又期間</li> <li>□ (存完成的)</li> <li>○ (保存)</li> <li>○ 中标状</li> </ul> | <ul> <li>         ・ 道出         ・         ・         ・</li></ul>                           | マネックトの           |
| □. 京东物流         □. 京东物流         □. 京东物流         □. 京东物流         □. 京东物流         □. 京东物流         □. 京东物流         □. 京东物流         □. 京东物流         □. 京东物流         □. 京东物流         □. 京东教会員         □. 永运称信息         □. 永运称信息         □. 永运称信息         □. 永运称信息         □. 永运称信息         □. 永玉年承运人                                                                                                    | i<br>i<br>i<br>i<br>i<br>i<br>i<br>i<br>i<br>i<br>i<br>i<br>i<br>i<br>i<br>i<br>i<br>i<br>i | 管理中心 工作台 に 道規 に していたい いたい いたい いたい いたい いたい いたい いたい いたい いたい                                                                                                    | 外网承运商     运輸拼合       新闻明材料 + 选择文件       新田明材料 + 选择文件       1       2       3       4 | <ul> <li>业务类型</li> <li>普貨</li> <li>普貨</li> <li>普貨</li> <li>普貨</li> <li>普貨</li> </ul> | 下載端              | <ul> <li>         金删除         <ul> <li>             金删除         </li> <li>             金删除         </li> </ul> </li> <li>             Жаф         <ul> <li>             Жаф         </li> <li>             Жаф         </li> <li>             Жаф         </li> </ul> </li> </ul> |                                                                                                    |                                                                            | 街不甜 通出                                                                                   |                  |

## 7.上传报价:

(1) 下载报价模板:

技术标填报完成后,可点击"下载报价模板"按钮,下载报价模板

zanghongkai

| 🖹 招投标管理 | 技术标道报       |            |      |      |       |       | [7]   | 返回我的投标 |  |
|---------|-------------|------------|------|------|-------|-------|-------|--------|--|
| 🗈 运输结算  |             |            |      |      |       |       |       |        |  |
| 🖹 城市运输  | 是否一般纳税人: 〇  | 明材料 + 选择文件 |      |      | 會删除   |       |       |        |  |
| 🖹 干支线运输 |             |            |      |      |       |       |       |        |  |
| 🖹 承运商信息 |             |            |      |      |       |       | 保存技术  | 标信息    |  |
| 🖹 个体车主  | 标的管理        |            |      | 先下载报 | 价模板 🗕 | ◆填写报价 | 后,再上传 | 7      |  |
| 🖹 装卸公司  |             |            |      |      |       |       |       | `<br>  |  |
| 🗈 无车承运人 | 查看具体标的 取消报名 | 按钮         |      | 下载报  | 价模板   | 导入报价  | Ę     | 計出版价   |  |
|         | 操作          | 标的号        | 业务类型 | 线路类型 | 标的状态  | 报价状态  | 中标状态  | 报价排名   |  |
|         | 查看标的 取消报名   | 1          | 普货   | 干线   | 报名中   | 未报价   |       |        |  |
|         | 查看标的 取消报名   | 2          | 普货   | 干线   | 报名中   | 未报价   |       |        |  |
|         | 查看标的 取消报名   | 3          | 普货   | 干线   | 报名中   | 未报价   |       |        |  |
|         | 查看标的 取消报名   | 4          | 普货   | 干线   | 报名中   | 未报价   |       |        |  |
|         |             |            |      |      |       |       |       |        |  |

#### (2) 填写报价模板:

- 需要承运商报价项,显示为空,不需要承运商报价项,显示为"-";
- 所有需报价项必须填写完成后,才能进行导入,否则报错,报错提示 "XXXsheet 未获取的相关标的信息,或不能包含公示、不能为空";
- 所有报名标的必须均报价,才能完成导入;
- 导出的报价模板,不同标的是分页展示,不能删除标的分页,否则报价导入报错;
- 报错处理方案:检查报价是否填写完整,若是删除了分页等信息,则重新导出报价 模板即可;

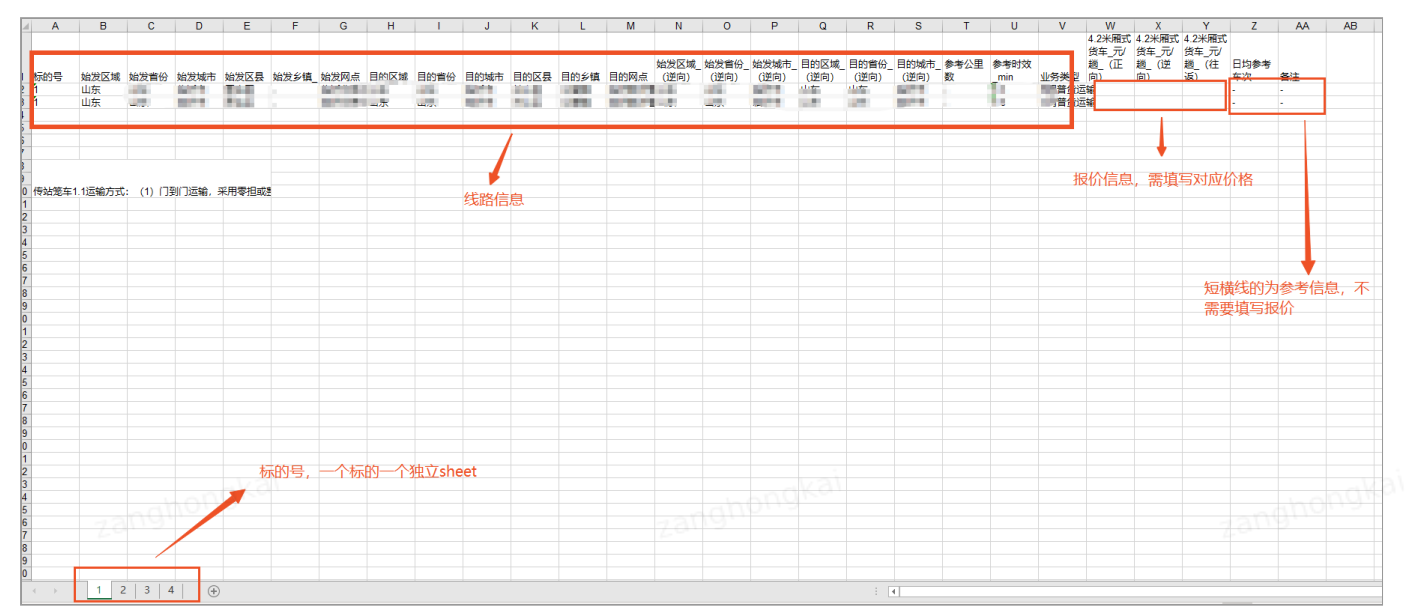

(3) 上传报价模板

| TMS运输管理系统                                                                                                    | 首页 功能禁单                      |                                                       |      |       | 返回旧版本  | 测试专用改名 A 刘胡胡不  | 镏~   |
|----------------------------------------------------------------------------------------------------|------------------------------|-------------------------------------------------------|------|-------|--------|----------------|------|
| Q 请输入导航栏名称                                                                                                    | 我的投标 〇                       |                                                       |      |       |        |                |      |
| <b>■常用 0</b> 5                                                                                                    | 技术标填报                        |                                                       |      |       |        | 🛛 返回我的投标       |      |
| # 导航<br>承运商信息 >                                                                                                    | 是否一般的院人: 〇香 ●是 上传证明材料 + 通復文件 | BRIS                                                  |      |       |        |                |      |
| 招投标管理 へ<br>合同管理                                                                                                    |                              |                                                       |      |       |        | 保存技术标信息        |      |
| 招标大厅                                                                                                    | 标的管理                         |                                                       |      |       |        |                |      |
| 保证金管理 230                                                                                                    | Doual                        |                                                       |      | 下载议价模 | 反 导入议价 | 导出议价           |      |
| 基础信息管理                                                                                                    | 操作                           | <del>クロスのかけ100度</del> 表: <u>xis xixi + 17</u><br>透揮文件 | 标的状态 | 报价状态  | 中标状态   | 报价排名           |      |
| (1) 目前におきません。 (1) 目前におきません。 (1) 目前におきません。 (1) 日前におきません。 (1) 日前におきません。 (1) | 查看标的 弃标 编辑报价                 |                                                       | 评标中  | 已报价   |        |                |      |
| 承运商报价管理 >                                                                                                    | 查費标的 弃标 编辑报价                 | AUA 222                                               | 评标中  | 已报价   |        |                |      |
| 日本語の語の日からる マ                                                                                                    | 查看标的 弃标 编辑报价                 |                                                       | 评标中  | 已报价   |        |                |      |
| 公共信息 🗸 🗸                                                                                                    | 查看标的 弃标 编辑限价                 |                                                       | 评标中  | 已报价   |        |                |      |
| 状路舱位发布 ~ 公路运营 ~                                                                                                    |                              |                                                       |      |       |        | tt 4 625500    |      |
| >                                                                                                    |                              |                                                       |      |       |        | 94 4 Million 3 |      |
|                                                                                                    |                              |                                                       |      |       |        |                | 電販可渡 |

#### (4) 报价完成:

|         | 首贞 管理中心 工作台         | 外网承运商 运输拼仓                       |      |      |      | <mark>.0</mark><br>消息 | 刘甜甜不 | 甜退出   | ~ |  |  |
|---------|---------------------|----------------------------------|------|------|------|-----------------------|------|-------|---|--|--|
| □ 招投标管理 | 技术标填报               |                                  |      |      |      |                       | C    | 返回我的挑 | 际 |  |  |
| □ 运输结算  |                     |                                  |      |      |      |                       |      |       |   |  |  |
| 🖹 城市运输  | 是否──般纳税人: ○否 ◉是   上 | 是否一般纳税人: 〇百 ④是 上传证明材料 + 选择文件 冒删除 |      |      |      |                       |      |       |   |  |  |
| 于支线运输   |                     |                                  |      |      |      |                       |      |       |   |  |  |
| 🖹 承运商信息 |                     | 保存技术标信息                          |      |      |      |                       |      |       |   |  |  |
| 🖹 个体车主  | ↓ 标的管理              |                                  |      |      |      |                       |      |       |   |  |  |
| 🖹 装卸公司  |                     |                                  |      |      |      |                       |      |       |   |  |  |
| 无车承运人   |                     |                                  |      | 下载报  | 設价模板 | 导入报价                  | Ę    | 争出报价  |   |  |  |
|         | 操作                  | 标的号                              | 业务类型 | 线路类型 | 标的状态 | 报价状态                  | 中标状态 | 报价排名  |   |  |  |
|         | 查看标的 取消报名           | 1 Zangr                          | 普货   | 干线   | 报名结束 | 已报价                   |      |       |   |  |  |
|         | 查看标的 取消报名           | 2                                | 普货   | 干线   | 报名结束 | 已报价                   |      |       |   |  |  |
|         | 查看标的 取消报名           | 3                                | 普货   | 干线   | 报名结束 | 已报价                   |      |       |   |  |  |
|         |                     |                                  |      |      |      | 747/4                 |      |       |   |  |  |

#### 8.议价操作:

如果有标的发起了议价操作,可以在标书详情页查看到截止时间,点击"**去报价 页**"按钮,跳转至报价页面

|                                               | k                 |                  |               |               |          |      |                  |   |  |
|-----------------------------------------------|-------------------|------------------|---------------|---------------|----------|------|------------------|---|--|
| 招标编号: QG20241210305                           | 2 招标类型: 相         | 示隹招标             | 招标状态: 已       | 发起多次议会        | 介        |      |                  |   |  |
| 招标区域: 全国                                      | 发布日期: 2           | 2024-12-10 09:29 | 报名截止时间:       | 2024-12-10 0  | 9:35     |      |                  |   |  |
| 报价截止时间: 2024-12-10                            | 09:40 限制投标标       | 的数: 10           | 一次议价截止时       | 时间: 2024-12-  | 10 09:50 |      |                  |   |  |
| 附件下载:                                         |                   |                  |               |               |          |      |                  |   |  |
| X 目标书数据202412                                 |                   |                  |               |               |          |      |                  |   |  |
| 招标要求                                          |                   |                  |               |               |          |      |                  |   |  |
| 注册资金: >=1.0 万元                                | 注册年               | 艮: 半年            | 纳税            | 送型: 一般纳税      | И        |      |                  |   |  |
| 发票税率: >=9%                                    | 温应斯坦 是否有货         | 5物运输险:是          | 是否            | 支持GPS设备:      | 是        |      |                  |   |  |
| 是否具备《航空运输上岗证》                                 | : 否 是否具备          | 昏《道路运输许可证》:      | 是是不是否         | 具备《营业执照       | 征件》:是    |      |                  |   |  |
| 联系人姓名: 臧 <u>然</u> 凯<br>  招标标的 <sub>批量报名</sub> | 联系人手机号: 188104725 | 59               | 联系人邮箱: zanghc | ongkai@jd.com |          |      | Ļ                |   |  |
| 全选 🗆                                          | 操作                | 标的号              | 始发区域          | 货物类型          | 线路类型     | 报名状态 | 标的议价截止时间         | 1 |  |
| 0                                             | 查看标的              | 1                | 山东            | 普货            | 干线       | 已报名  | 2024-12-10 10:25 |   |  |
|                                               | 查看标的              | 2                | 山东            | 普货            | 干线       | 已报名  | 2024-12-10 10:25 |   |  |
|                                               | 查看标的              | 3                | 山东            | 普化            | 干线       | 已报名  |                  |   |  |
|                                               |                   | 4                | 山东            | 普货            | 干线       | 已报名  |                  |   |  |
|                                               | 查看标的              |                  |               |               |          |      |                  |   |  |

报价页面,发起议价的标的前,会增加"**编辑报价**"按钮,标的状态变为评标中,点击"**编辑报价**"按钮,可以进入价格编辑页面,直接在页面上填写报价

| 招投标管理   | 技术标填报                  |          |      |      |      |      |      | 返回我的投标 |  |
|---------|------------------------|----------|------|------|------|------|------|--------|--|
| 🖹 运输结算  |                        |          |      |      |      |      |      |        |  |
| 🖹 城市运输  | 是否──般纳税人: ○否 ◉是   上传证明 | 材料+ 选择文件 |      |      | 會删除  |      |      |        |  |
| 于支线运输   |                        |          |      |      |      |      | _    |        |  |
| 承运商信息   |                        |          |      |      |      |      | 保存技术 | ド标信息   |  |
| 🖹 个体车主  | 标的管理                   |          |      |      |      |      |      |        |  |
| □ 装卸公司  |                        |          |      |      |      |      |      |        |  |
| 🗄 无车承运人 |                        |          |      | 下载议  | 价模板  | 导入议价 | Ę    | 学出议价   |  |
|         | 操作                     | 标的号      | 业务类型 | 线路类型 | 标的状态 | 报价状态 | 中标状态 | 报价排名   |  |
|         | 查看标的 弃权 编辑报价           | 1        | 普货   | 干线   | 评标中  | 已报价  |      |        |  |
|         | 查看标的 弃标 编辑报价           | 2        | 普货   | 干线   | 评标中  | 已报价  |      |        |  |
|         | 查看标的 弃标                | 3        | 普货   | 干线   | 待公示  | 已报价  |      |        |  |
|         | 查看标的 弃标                | 4        | 普货   | 干线   | 待公示  | 已报价  |      |        |  |
|         |                        |          |      |      |      |      |      |        |  |

进入价格编辑页面后,可以点击任一报价项,填写新的价格后,点击"保存"按钮,即可完成价格更新。

| $\leftrightarrow \rightarrow$       | C 😂 c-tms.jo                 | il.com/#/standalo | ne/bidManageme | nt/bidEdit?bidBill | Code=BL24121010 | 09010&bidDataTyp | e=3&t=1733797     | 587831     |           |            |                               |                               |                               | \$           | 다 1 후 🐨 :  |
|-------------------------------------|------------------------------|-------------------|----------------|--------------------|-----------------|------------------|-------------------|------------|-----------|------------|-------------------------------|-------------------------------|-------------------------------|--------------|------------|
| <b>模板说明</b><br>传站笼<br>1.1运输<br>(1)「 | ]:<br>车<br>衍式:<br>〕到门运输,采用零  | 担或整车运输模式P         | 由京东物流决定,"始     | 9发城市"、"目的城         | 市"以正式调度邮件为      | )准; 车辆要求: 车敞     | 令任务里程不超过15        | 50KM,非挂厢车辆 | 设定用车标准,国产 | 车车龄要求10年及1 | 以内、进口车车龄要                     | 求10年及以内;任9                    | 号里程超过150KM,                   | 非挂厢车辆设定用     | 车标: 查看更多 > |
| 序号                                  |                              | 始发区域_     (逆向)    | 始发省份_(逆<br>向)  | ❷ 始发城市_<br>(逆向) ▼  | 目的区域_(逆<br>向)   | 目的省份_(逆<br>向)    | ❷ 目的城市_<br>(逆向) ▼ | 参考公里数      |           | ❷ 业务类型     | * @ 4.2米厢式<br>货车_元/趟_<br>(正向) | * 	 4.2米厢式<br>货车_元/趟_<br>(逆向) | * @ 4.2米厢式<br>货车_元/趟_<br>(往返) | ● 日均参考车<br>次 | 备注         |
| 1                                   | 1000003                      | 山东                | 4.94           | 10.00              | 474             | 4.00             | 40.000            | -          | 0.5       | B网普货运输     | 100                           | 100                           | 100                           | -            | -          |
| 2                                   | 1000003                      | 山东                | 1              | 42.412             | 474             | 4.00             | 42.00             | ·          | 0.5       | C网普货运输     | 100                           | 100                           | 100                           | -            | hongk      |
| •                                   | 2 山东 - 0.5 C時費返録 100 100 100 |                   |                |                    |                 |                  |                   |            |           |            |                               |                               |                               |              |            |

# 除了页面直接编辑运价外,也可以通过**下载报价模板、填写新的报价,导入议价**按钮,完成价格更新,具体操作和报价操作相同。

| TMS运输管理系统                                       | 首页 功能菜单                      |                                        |      |        | 返回日版本 | 激励专用改名 A 刘思思不出 🗸                      |
|-------------------------------------------------|------------------------------|----------------------------------------|------|--------|-------|---------------------------------------|
| Q 请输入导航栏名称                                      | 我的投标                         |                                        |      |        |       |                                       |
| ■常用 0.5                                         | 技术标填报                        |                                        |      |        |       | 🛛 返回我的投标                              |
| # 号航<br>承运商信息 ✓                                 | 是否一般纳税人: ○否 ●是 上传证明材料 ◆ 遗婚文件 |                                        |      |        |       |                                       |
| 招投标管理 へ<br>合同管理                                 |                              |                                        |      |        |       | 保存技术标信息                               |
| 招标大厅                                            | 标的管理                         |                                        |      |        |       | nghous                                |
| 保证金管理                                           |                              | 上传多次议价                                 |      | 下期以必遵振 | 导入议论  | 9:000                                 |
| 基础信息管理                                          | 操作                           | <u>金融的的时间的需要</u> 了。2018年4月1日<br>[图理文件] | 标的状态 | 报价状态   | 中标状态  | 报价排名                                  |
| は第115号理 く は第115号理 く                             | 查看标的 弃标 编编股价                 |                                        | 评标中  | 已报价    |       |                                       |
| 承运商报价管理 🗸                                       | 查看标的 弃标 编辑报价                 | 40.09                                  | 评标中  | 已报价    |       |                                       |
| 株路友运品名規22                                       | 查看标的 弃际 编辑报价                 |                                        | 评标中  | 已报价    |       |                                       |
| 公共信息 🗸 🗸                                        | 查看标的 弃标 编辑报价                 |                                        | 评标中  | 已报价    |       |                                       |
| <ul> <li>(状路胎位发布 く)</li> <li>公路运营 く)</li> </ul> |                              |                                        |      |        |       | 共 4 条衍的                               |
| >                                               |                              |                                        |      |        |       |                                       |
|                                                 |                              |                                        |      |        |       | · · · · · · · · · · · · · · · · · · · |
|                                                 |                              |                                        |      |        |       | 反馈                                    |
|                                                 |                              |                                        |      |        |       |                                       |

## 三、常见问题说明

1.报错1:导出标书数据出错,

错误原因:未报名相关标的;

处理措施:进入招标详情页,选择相关标的报名即可;

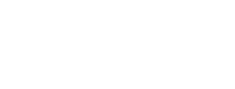

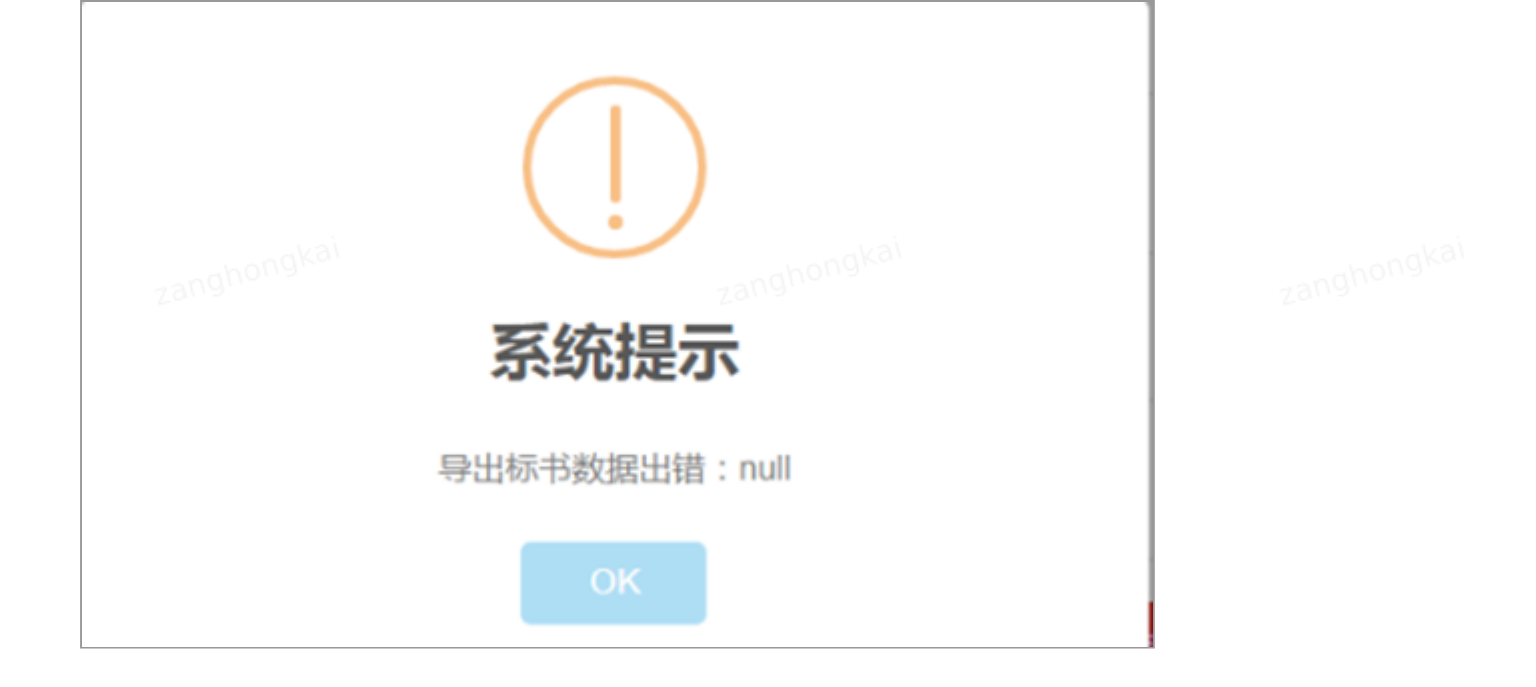

**2.报错2**:您已上传投标保证金缴纳凭证,目前正在审核中,审核通过后 才可报名,请等待

错误原因:保证金未审核完成;

处理措施: 联系相关招采同事, 做保证金审核通过即可;

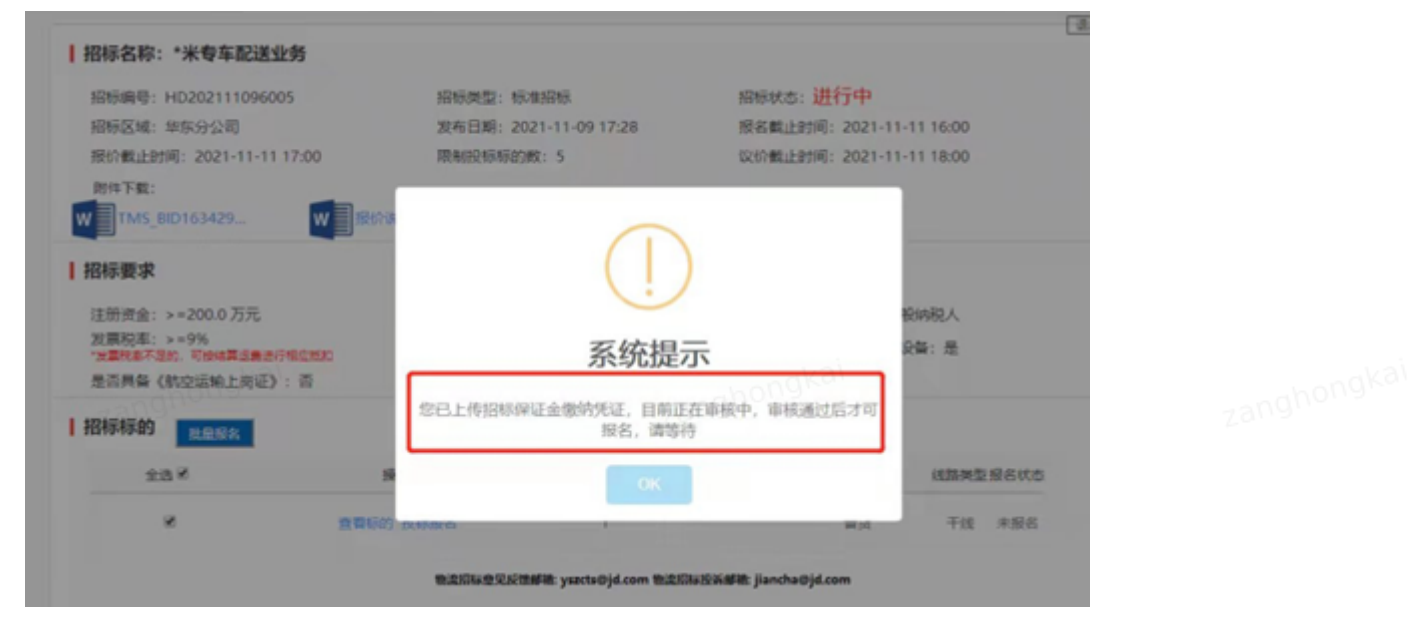

**3.报错3**:抱歉,由于没有获取到承运商信息,不符合招标要求,不能报 名该标的

**错误原因**:承运商审核状态未通过,是待审核/审核驳回状态; **处理措施**:联系相关招采同事,做审核通过;

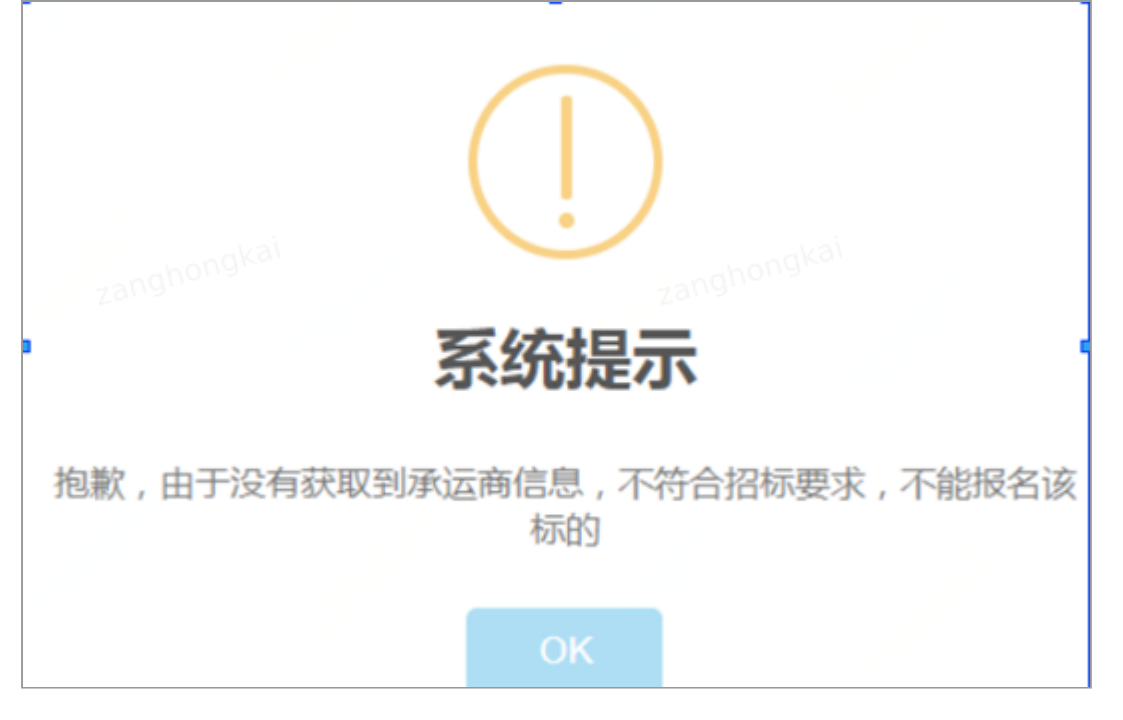

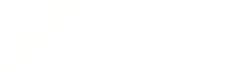

#### 4.报错4:您填写的营业执照编号已经被其他承运商使用

**错误说明**:历史已有入驻信息,不需要重复入驻; **处理措施**:联系相关招采同事,做公司账号关联绑定;

・公司会称:
・所在城市:
・公司物址:
・公司物様:
・公司物様:
・公司物様:
・公司物様:
・公司物様:
・公司物様:
・公司物様:
・公司物様:
・公司物様:
・公司物様:
・公司物様:
・公司物様:
・」
・」
・」
・」
・」
・」
・」
・」
・」
・」
・」
・」
・」
・」
・」
・」
・」
・」
・」
・」
・」
・」
・」
・」
・」
・」
・」
・」
・」
・」
・」
・」
・」
・」
・」
・」
・」
・」
・」
・」
・」
・」
・」
・」
・」
・」
・」
・」
・」
・」
・」
・」
・」
・」
・」
・」
・」
・」
・」
・」
・」
・」
・」
・」
・」
・」
・」
・」
・」
・」
・」
・」
・」
・」
・」
・」
・」
・」
・」
・」
・」
・」
・」
・」
・」
・」
・」
・」
・」
・」
・」
・」
・」
・」
・」
・」
・」
・」
・」
・」
・」
・」
・」
・」
・」
・」
・」
・」
・」
・」
・」
・」
・」
・」
・」
・」
・」
・」
・」
・」
・」
・」
・」
・」
・」
・」
・」
・」
・」
・」
・」
・」
・」
・」
・」
・」
・」
・」
・」
・」
・」
・」
・」
・」
・」
・」
・」
・」
・」
・」

zanghongka

zanghongkai

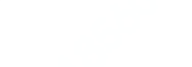